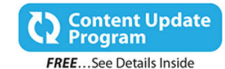

# My Windows<sup>®</sup> 10

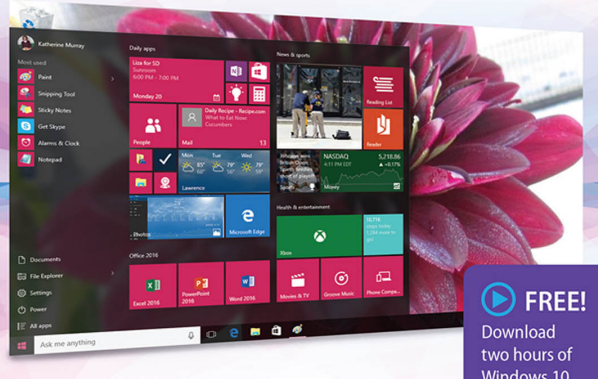

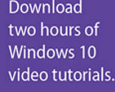

QU6.

Katherine Murray

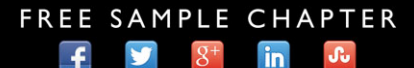

SHARE WITH OTHERS

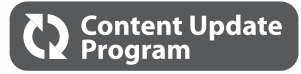

# My Windows<sup>®</sup> 10

This book is part of Que's exciting new Content Update Program, which provides automatic content updates for major technology improvements!

As Microsoft<sup>®</sup> makes significant updates to Windows 10, sections of this book will be updated or new sections will be added to match the updates to the software.

The updates will be delivered to you via a free Web Edition of this book, which can be accessed with any Internet connection. See inside back cover for details.

This means your purchase is protected from immediately outdated information!

For more information about the Content Update Program, visit www.quepublishing.com/CUP.

## QUE VIDEO

*My Windows 10* also includes 2 hours of FREE, step-by-step video tutorials to help you learn how to navigate and customize the new Windows 10 desktop.

#### Instructions to access the free videos:

If you purchased your book from quepublishing.com or informit.com, your book is automatically registered. Go to the Registered Products tab in your account and click on the "Access Bonus Content" link to access your videos.

If you purchased your book in any other channel, it must be registered:

- 1. Go to www.quepublishing.com/register.
- 2. Sign in or create a new account.
- 3. Enter ISBN: 9780789754332.
- 4. Answer the questions as proof of purchase.
- 5. Click on the "Access Bonus Content" link in the Registered Products section of your Account page.

If you have additional questions, please email our Customer Service department at informit@custhelp.com.

# My Windows<sup>®</sup> 10

Katherine Murray

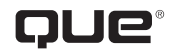

800 East 96th Street, Indianapolis, Indiana 46240 USA

## My Windows® 10

#### Copyright © 2016 by Pearson Education, Inc.

All rights reserved. No part of this book shall be reproduced, stored in a retrieval system, or transmitted by any means, electronic, mechanical, photocopying, recording, or otherwise, without written permission from the publisher. No patent liability is assumed with respect to the use of the information contained herein. Although every precaution has been taken in the preparation of this book, the publisher and author assume no responsibility for errors or omissions. Nor is any liability assumed for damages resulting from the use of the information contained herein.

ISBN-13: 978-0-7897-5433-2 ISBN-10: 0-7897-5433-9

Library of Congress Control Number: 2015932057

Printed in the United States of America

First Printing: August 2015

#### Trademarks

All terms mentioned in this book that are known to be trademarks or service marks have been appropriately capitalized. Que Publishing cannot attest to the accuracy of this information. Use of a term in this book should not be regarded as affecting the validity of any trademark or service mark.

Windows is a registered trademark of Microsoft Corporation.

#### Warning and Disclaimer

Every effort has been made to make this book as complete and as accurate as possible, but no warranty or fitness is implied. The information provided is on an "as is" basis. The author and the publisher shall have neither liability nor responsibility to any person or entity with respect to any loss or damages arising from the information contained in this book or from the use of the CD or programs accompanying it.

#### **Special Sales**

For information about buying this title in bulk quantities, or for special sales opportunities (which may include electronic versions; custom cover designs; and content particular to your business, training goals, marketing focus, or branding interests), please contact our corporate sales department at corpsales@pearsoned.com or (800) 382-3419.

For government sales inquiries, please contact governmentsales@pearsoned.com.

For questions about sales outside the U.S., please contact international@pearsoned.com.

#### **Editor-in-Chief**

Greg Wiegand

#### Senior Acquisitions Editor Laura Norman

**Development Editors** Brandon Cackowski-Schnell

Todd Brakke

Managing Editor Sandra Schroeder

**Project Editor** Mandie Frank

**Copy Editor** Barbara Hacha

Indexer WordWise Publishing

Services

**Proofreader** Jess DeGabriele

Technical Editor Laura Acklen

Editorial Assistant Kristen Watterson

**Designer** Mark Shirar

Compositor Tricia Bronkella

## Contents at a Glance

|            | Introduction                                        | 1  |
|------------|-----------------------------------------------------|----|
| Chapter 1  | Getting Started with Windows 10                     | 11 |
| Chapter 2  | Windows 10 on Your Desktop and Devices              |    |
| Chapter 3  | Getting Comfortable with the Windows 10 Desktop     | 51 |
| Chapter 4  | Working with Windows 10 Continuum                   |    |
| Chapter 5  | Customizing Windows 10                              |    |
| Chapter 6  | Securing Your Computer—for Yourself and Your Family |    |
| Chapter 7  | Working with Apps and Using the Windows Store       |    |
| Chapter 8  | Organizing Files with File Explorer and OneDrive    |    |
| Chapter 9  | Browsing with Microsoft Edge                        |    |
| Chapter 10 | Keeping in Touch with Windows 10                    |    |
| Chapter 11 | Entertain Me, Windows 10!                           |    |
| Chapter 12 | Caring for Your Computer and Updating Windows       |    |
| Appendix A | Windows 10 App Gallery                              |    |
|            | Index                                               |    |

## **Table of Contents**

| Introduction                               | 1  |
|--------------------------------------------|----|
| Versions of Windows 10                     | 2  |
| Highlights of Windows 10                   | 4  |
| What You'll Find in This Book              | 5  |
| Let's Begin                                | 8  |
| Getting Started with Windows 10            | 11 |
| Exploring Windows 10                       |    |
| Logging In to Windows 10                   |    |
| Touring the Windows 10 Desktop             |    |
| First Tasks with Windows 10                | 14 |
| Getting Around with the Mouse and Keyboard |    |
| Using the Mouse                            | 17 |
| Selecting Multiple Items                   |    |
| Getting to the Menu                        |    |
| Using the (Real) Keyboard                  |    |
| Using a Touch Keyboard                     |    |
| Choosing a Keyboard                        | 23 |

| Choosing a Keyboard                          |  |
|----------------------------------------------|--|
| Repositioning the Keyboard                   |  |
| Using Touch in Windows 10                    |  |
| Using Single Tap                             |  |
| Tap and Hold                                 |  |
| Swiping Right                                |  |
| Swiping Left                                 |  |
| Swiping Up and Down                          |  |
| Using Pinch Zoom                             |  |
| Shutting Down or Putting Windows 10 to Sleep |  |
| Goodnight, Windows 10                        |  |
| Shutting Down Windows 10                     |  |

| 2 | Windows 10 on Your Desktop and Devices | 35 |
|---|----------------------------------------|----|
|   | Adding Devices in Windows 10           |    |
|   | Viewing Installed Devices              |    |
|   | Connecting a Device                    |    |
|   | Removing a Device                      |    |

| Connecting to Wireless Networks    |  |
|------------------------------------|--|
| Connecting to an Available Network |  |
| Managing Your PC Power             |  |
| Turning on the Battery Saver       |  |
| Choosing a Power Management Plan   |  |
| Tweaking Power Settings            |  |
| Resetting Windows 10               |  |
| Resetting Your PC                  |  |

| Getting Comfortable with the Windows 10 Desktop            | 51 |
|------------------------------------------------------------|----|
| Exploring the Windows 10 Desktop                           |    |
| Learning About the Windows 10 Desktop                      |    |
| Using the Windows 10 Start Button                          |    |
| Using the Start Menu                                       |    |
| Working with the Start Menu                                |    |
| Using All Apps View                                        |    |
| Changing User and Profile Information in the Start<br>Menu | 58 |
| Adding App Tiles to the Start Menu                         |    |
| Removing App Tiles from the Start Menu                     | 60 |
| Resizing App Tiles                                         | 61 |
| Turning Off Live Tile Updates                              |    |
| Searching in Windows 10 and Using Cortana                  | 63 |
| Searching for Content                                      | 64 |
| Setting Up Cortana                                         |    |
| Searching with Cortana                                     | 67 |
| Setting Tasks with Cortana                                 |    |
| Tailoring the Taskbar                                      |    |
| Adding Apps to the Taskbar                                 |    |
| Using Jump Lists                                           | 70 |
| Working with Windows                                       | 71 |
| Window Basics                                              | 71 |
| Moving a Window                                            | 72 |
| Resizing a Window                                          | 73 |
| Arranging Windows                                          | 74 |
| Using Task View                                            | 76 |
| Displaying and Using Task View                             | 76 |
| Working with Notifications and the Action Center           | 77 |
| Checking Notifications                                     | 78 |
| Turning Notifications Off and On                           | 79 |

My Windows<sup>®</sup> 10

| Creating and Using Multiple Desktops |  |
|--------------------------------------|--|
| Creating a New Desktop               |  |
| Adding Apps to the New Desktop       |  |
| Closing a Desktop                    |  |

| Working with Windows 10 Continuum      | 85 |
|----------------------------------------|----|
| Windows 10 for All Your Devices        |    |
| Standout Features for Tablets          |    |
| Edge Gestures for Tablets              |    |
| Switching to Tablet Mode               |    |
| Making the Change Manually             |    |
| Setting Tablet Mode Options            |    |
| Using the Start Menu on Touch Devices  |    |
| Displaying the Start Menu              |    |
| Tweaking the Start Menu                |    |
| Setting App Tile Options               |    |
| Cortana to the Rescue                  |    |
| Waking Cortana                         |    |
| Searching with Cortana                 |    |
| Learning the Cortana Tools             |    |
| Working with Apps—the Touch Way        |    |
| Performing App Basics                  |    |
| Using Task View to Switch Between Apps |    |

#### **Customizing Windows 10**

#### 105

| Selecting a New Desktop Background          |  |
|---------------------------------------------|--|
| Displaying Personalization Settings         |  |
| Choosing a New Background Picture           |  |
| Selecting a Color Background                |  |
| Adjusting Colors in Windows 10              |  |
| Choosing Colors                             |  |
| Enabling High Contrast                      |  |
| Personalizing the Lock Screen               |  |
| Choosing a New Lock Screen Picture          |  |
| Adding a New Lock Screen Picture On-the-Fly |  |
| Creating a Slideshow                        |  |
| Choosing a Windows 10 Theme                 |  |
| Displaying Classic Themes                   |  |

vi

| Customizing the Start Menu          | 118 |
|-------------------------------------|-----|
| Modifying the Most Used List        | 119 |
| Changing Start Menu Settings        | 120 |
| Resizing the Start Menu             | 122 |
| Tweaking Additional System Settings | 122 |
| Changing the Time                   | 123 |
| Changing Your Account Picture       | 124 |

| Securing Your Computer—for Yourself and Your         |       |
|------------------------------------------------------|-------|
| Family                                               | 127   |
| Customizing Your Login                               | . 128 |
| Changing a Password                                  | . 129 |
| Creating a PIN Logon                                 | . 131 |
| Creating a Picture Password                          | . 133 |
| Working with Security and Maintenance in Windows 10. | . 136 |
| Reviewing Your System Status                         | . 136 |
| Changing Security and Maintenance Alerts             | 138   |
| Deciding What to Do with Unrecognized Apps           | 140   |
| Using Windows Defender                               | 140   |
| Checking Windows Defender Settings                   | 141   |
| Scanning for Risks with Windows Defender             | . 143 |
| Turning on Your Windows Firewall                     | 144   |
| Activating the Firewall                              | 145   |
| Changing Firewall Settings                           | 146   |
| Working with User Accounts                           | . 147 |
| Add a User                                           | 148   |
| Changing User Account Settings                       | 150   |
| Switching Users                                      | . 152 |
| Maintaining Your Privacy                             | . 153 |
| Choosing Privacy Settings                            | . 154 |
| Setting Location Privacy                             | . 155 |

#### 7 Working with Apps and Using the Windows Store 159

| Getting Started with Apps                |  |
|------------------------------------------|--|
| Checking Out Your Apps on the Start Menu |  |
| Pinning Apps to the Start Menu           |  |
| Finding and Starting Apps                |  |
| Finding an App                           |  |
| Launching an App from the Start Menu     |  |

My Windows<sup>®</sup> 10

| Moving, Grouping, and Removing Apps            | 165 |
|------------------------------------------------|-----|
| Moving Apps on the Start Screen                | 166 |
| Creating an App Group                          | 166 |
| Naming App Groups                              | 167 |
| Removing an App from the Start Menu            | 168 |
| Working with Apps                              | 169 |
| Exploring a Program Window                     | 170 |
| Exploring a Windows 10 Universal App           | 171 |
| Working with an App                            | 172 |
| Snapping Apps                                  | 173 |
| Closing Apps                                   | 175 |
| Closing Selected Apps                          | 175 |
| Using the Task Manager                         | 176 |
| Getting Apps from the New and Improved Windows |     |
| Store                                          | 177 |
| Searching for an App                           | 178 |
| Reviewing and Installing an App                | 179 |
| Managing Your Apps                             | 180 |
| Overseeing Your Finances in the Windows Store  | 181 |
| Uninstalling Apps                              | 182 |
|                                                |     |

#### 8 Organizing Files with File Explorer and OneDrive 185

| Getting Started with File Explorer          | 185 |
|---------------------------------------------|-----|
| Starting File Explorer                      |     |
| Touring the File Explorer Screen            |     |
| Working with Quick Access                   |     |
| Checking Out This PC                        |     |
| Using the Ribbon                            |     |
| Learning the Ribbon Layout                  |     |
| Showing and Hiding the File Explorer Ribbon |     |
| Managing Your Files and Folders             |     |
| Finding Files and Folders                   |     |
| Selecting Files and Folders                 |     |
| Viewing File Information                    |     |
| Tagging Files                               |     |
| Arranging Folder Display                    |     |

| Copying, Moving, and Sharing Files and Folders |  |
|------------------------------------------------|--|
| Copying Files                                  |  |
| Sharing Files                                  |  |
| Compressing and Extracting Your Files          |  |
| Keeping Files Safe with OneDrive               |  |
|                                                |  |

| 9 | Browsing with Microsoft Edge            | 211 |
|---|-----------------------------------------|-----|
|   | What's New about Microsoft Edge?        |     |
|   | Getting to Know Today's Microsoft Edge  |     |
|   | Starting Microsoft Edge                 |     |
|   | Exploring Microsoft Edge                |     |
|   | Browsing and Searching the Web          |     |
|   | Starting at the Top                     |     |
|   | Navigating the Web                      |     |
|   | Opening a New Tab                       |     |
|   | Searching in Microsoft Edge             |     |
|   | Using Cortana in Searches               |     |
|   | Adding Search Providers                 |     |
|   | Personalizing Your Browsing             |     |
|   | Choosing a Theme                        |     |
|   | Magnifying and Reducing the View        |     |
|   | Pinning Open the Panes                  |     |
|   | Selecting Your Start Page               |     |
|   | Using the Hub                           |     |
|   | Saving Your Favorites                   |     |
|   | Adding a Favorite                       |     |
|   | Importing Favorites from Other Browsers |     |
|   | Saving and Working with Web Content     |     |
|   | Reading Clearly in Reading View         |     |
|   | Saving Articles to Your Reading List    |     |
|   | Adding Notes to Web Pages               |     |
|   | Printing Web Content                    |     |
|   | Sending Feedback                        |     |
|   | Securing Your Browsing Experience       |     |
|   | Blocking Cookies                        |     |
|   | Clearing Browsing Data                  |     |
|   | Blocking Pop-Ups                        |     |
|   | Saving Passwords and Form Entries       |     |

| Mv | Wind | ows® | 10 |
|----|------|------|----|
|----|------|------|----|

| 10 | Keeping in Touch with Windows 10                  | 243 |
|----|---------------------------------------------------|-----|
|    | Calling and Messaging with Skype                  |     |
|    | Getting Skype                                     |     |
|    | Launching Skype                                   |     |
|    | Signing In to Skype                               |     |
|    | Exploring the Skype Window                        |     |
|    | Adding Skype Contacts                             |     |
|    | Making a Call with Skype                          |     |
|    | Answering a Call with Skype                       |     |
|    | Sending Messages                                  |     |
|    | Managing Contacts with the People App             |     |
|    | Getting Started with the People App               |     |
|    | Connecting Other Contact Lists                    |     |
|    | Adding a New Contact                              |     |
|    | Searching for a Contact                           |     |
|    | Staying in Touch Through Email                    |     |
|    | Launching Mail                                    |     |
|    | Checking Out the Mail Window                      |     |
|    | Composing an Email Message                        |     |
|    | Adding an Email Account                           |     |
|    | Organizing Your Email                             |     |
|    | Keeping Your Dates Straight with the Calendar App |     |
|    | Checking Appointments                             |     |
|    | Adding a New Appointment                          |     |

#### 11 Entertain Me, Windows 10!

| Fun with Photos                           |  |
|-------------------------------------------|--|
| What's New in the Photos App?             |  |
| Starting the Photos App                   |  |
| A Look Around the Photos App Window       |  |
| Viewing Your Photos                       |  |
| Editing Photos                            |  |
| Quickly Enhancing Your Photos             |  |
| Displaying a Slideshow                    |  |
| Your Music, Your Way                      |  |
| Getting Started with the Groove Music App |  |
| Learning the Groove Music App Window      |  |
| Shopping for Music You Like               |  |

Х

| Finding and Watching Your Favorite Shows       |  |
|------------------------------------------------|--|
| Launching the Movies & TV App                  |  |
| Exploring the Movies & TV App Window           |  |
| Finding New Movies & TV Shows                  |  |
| Playing Games with Windows 10                  |  |
| Starting the Xbox App                          |  |
| Learning the Xbox App Window                   |  |
| Playing a Game with the Xbox App               |  |
| Capturing Video or a Screenshot While You Play |  |
| Downloading a Game                             |  |

### 12 Caring for Your Computer and Updating Windows 289

| Checking for Windows Updates            |  |
|-----------------------------------------|--|
| Checking for Updates                    |  |
| Setting Advanced Update Options         |  |
| Backing Up and Restoring Your Files     |  |
| Backing Up Your Files with File History |  |
| Restoring Files                         |  |
| Optimizing Your Computer                |  |
| Optimizing Your Hard Disk               |  |

### A Windows 10 App Gallery

| 3 | 0 | 1 |  |
|---|---|---|--|
| _ | _ |   |  |

| Exploring Your Apps         |  |
|-----------------------------|--|
| Checking Out the Apps       |  |
| Weather App                 |  |
| Maps App                    |  |
| News App                    |  |
| Money App                   |  |
| Sports App                  |  |
| The Windows Store Revisited |  |
| Using App Categories        |  |
| Browsing Apps               |  |
| Getting App Info            |  |
| Reading App Reviews         |  |
| Viewing Your Apps           |  |
| Adding Your Own Review      |  |

## About the Author

After writing about technology for 30 years, **Katherine Murray** believes there's never been a better time to be a tech enthusiast. She has seen personal computing change from big, slow, cryptic desktop-hogging machines to small, sleek smart devices we can tap our way through easily. She has worked with every version of Microsoft Windows there's been, loving some versions (such as Windows 7) and loathing others (remember Windows Vista or worse, Windows ME?). She was part of the thumbs-up crowd when it came to Windows 8.1 but watched as Microsoft's vision tanked because users weren't quite ready for such a huge change in the way we work with our computers. Now in Windows 10, she believes Microsoft has done a better job building in the supports users need and providing a highly customizable working environment designed to let us work in the way that suits us best.

She started writing about technology 30 years ago and still enjoys it, specializing in Microsoft technologies and the fascinating ways in which we stay in touch with each other. In addition to writing books, she writes regularly for *Windows Secrets* magazine.

## Dedication

To all those who have a vision and the daily persistence to pursue it.

## Acknowledgments

Thanks to all on the Que team for another great collaborative project. My thanks to all involved, from start to finish. Special thanks to Laura Norman for being so great to work with; to Brandon Cackowski-Schnell and Todd Brakke, development editors, for all their help along the way; to Laura Acklen, technical editor, for her good catches and friendly suggestions; to Barbara Hacha, for a fine and careful copy edit; and to Mandie Frank, project editor, for shepherding this book through the production process.

## We Want to Hear from You!

As the reader of this book, *you* are our most important critic and commentator. We value your opinion and want to know what we're doing right, what we could do better, what areas you'd like to see us publish in, and any other words of wisdom you're willing to pass our way.

We welcome your comments. You can email or write to let us know what you did or didn't like about this book—as well as what we can do to make our books better.

Please note that we cannot help you with technical problems related to the topic of this book.

When you write, please be sure to include this book's title and author as well as your name and email address. We will carefully review your comments and share them with the author and editors who worked on the book.

- Email: feedback@quepublishing.com
- Mail: Que Publishing ATTN: Reader Feedback 800 East 96th Street Indianapolis, IN 46240 USA

## **Reader Services**

Visit our website and register this book at quepublishing.com/register for convenient access to any updates, downloads, or errata that might be available for this book.

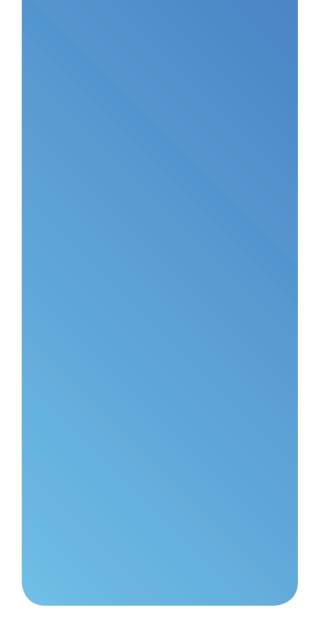

## Introduction

Microsoft is hoping for a big win with Windows 10, and some would say the company needs it, after losing a fair number of unhappy users in the wake of Windows 8. As you have likely heard, Windows 8 was an ambitious (and, some would say, misguided and overzealous) attempt at changing the way we work with our computers. I have to give Microsoft credit in that regard—Windows 8 really *was* a gamechanger. It was designed for the future of computing—you know, those days when we're speaking into our watches and zooming around in George Jetson-like airmobiles. And many of the features introduced in Windows 8 were focused on people who were using touch devices, such as tablets. However, these users, as Microsoft unhappily discovered, were still the minority of upgrading Windows users.

The problem is that most people weren't quite ready for a spaceage computer, and an even smaller number were using tablets as their primary work system. Combine that with the fact that the majority of the world was happy with Windows 7 (arguably the world's most stable operating system to date), most folks didn't see a need to change.

#### Introduction

However, Windows 8 did—and Windows 10 does—include a number of good features that are designed to help us make the most of today's technology. Touch devices, whether we like it or not, are here to stay. You're tapping your smartphone, syncing your schedules, and swiping and gesturing your way through websites, no doubt.

In Windows 10, Microsoft is eating a little crow, backing up a bit and returning some of the infrastructure features people need in order to feel like they know what they're doing as they work with their computers—for example, a Start menu, a recognizable desktop, and Close boxes on our program windows. Although the touch features are still there in Windows 10, developers have arranged it so that the operating system knows whether you're using the mouse and keyboard or a touch device and presents you with the correct tools accordingly.

At the same time, however, Windows 10 is moving us forward into a more universal approach for desktops, tablets, phones, and devices. You'll discover you have more say about the features you want to use, and hopefully you will feel like you have more control over the software you're using.

You'll also learn about Cortana, Microsoft's answer to the digital assistant, and explore Microsoft's newest browser, called Microsoft Edge. Along the way you'll learn how Windows 10 keeps pace with you across devices, on the web, and spanning all types of media and services.

This book walks you through that process. By the time you finish the final chapter, I hope you will have made friends with Windows 10 and feel more comfortable peering into a future of ubiquitous devices. And yes, I suppose, in the next few decades aircars could be a real possibility too.

## Versions of Windows 10

Microsoft is offering Windows 10 as a free upgrade, and because of the unified interface—Windows 10 across phone, tablet, and PC—you will soon be seeing it in different versions everywhere. The upgrade will be a "smart" upgrade, meaning that Windows 10 will adjust automatically depending on whether you're using a touch- or mouse-driven device.

Microsoft has announced that there will be seven editions of Windows 10 available for 32-bit and 64-bit PCs and tablets:

 Windows 10 Home is for consumers and includes features such as Cortana, Microsoft Edge, Continuum tablet mode, Windows Hello face recognition, Xbox One gaming, and a spectrum of universal Windows apps.

- Windows 10 Pro is being touted as the "desktop edition for PCs, tablets, and 2-in-1s," and includes all the features of Home as well as additional features designed for small businesses. This edition also includes Windows Update for Business, which automates software updates and security patches.
- Windows 10 Mobile is the edition of choice for small touch devices, such as small tablets or smartphones. This edition includes the universal Windows apps, Continuum for phone, and the latest touch version of Office.
- Windows 10 Enterprise includes the features in Windows 10 Pro and adds tools for mid-sized and large organizations.
- Windows 10 Education includes the features in Windows 10 Enterprise and offers a specific tool set designed for schools.
- Windows 10 Mobile Enterprise is designed for corporate users who rely on their smartphones and small tablets to complete business tasks.
- Specialized editions of Windows 10 Enterprise and Windows 10 Mobile Enterprise will be available for industry-specific devices and needs.

## >>>Go Further UPGRADING TO WINDOWS 10

Microsoft is hoping that holdout Windows 7 users, as well as Windows 8 and Windows 8.1 users, will want to upgrade to Windows 10. To make this offer a little more attractive, Microsoft is making the upgrade to Windows 10 free if you do it within the first year. What's more, after you upgrade, Microsoft will continue to update the Windows 10 software free of charge.

You'll be able to upgrade to Windows 10 by using Windows Update in Windows 7, Windows 8, or Windows 8.1. You can also get Windows 10 from the Windows Store and download and install it as needed.

## Highlights of Windows 10

Many of the features in Windows 10 may be designed to quiet Windows 8 critics, but you'll also find new features that offer improvements to the overall system and the way in which you use it. If you're a Windows 7 user (and were happy with it, thank you very much), you'll be pleased to recognize some of the features and functions in Windows 10. There is also much more flexibility built in to Windows 10 so that you can use the features you like and skip the features you don't. This is a big improvement over the way features were served up in Windows 8. Here's a quick list of some of the major changes and additions you'll discover:

- Now Windows 10 will determine what kind of environment it is running in (desktop, tablet, or phone) and start up with the interface that fits the functionality. On a touch device, for example, the Windows 10 Continuum—the name for tablet mode—appears by default; on a desktop computer, you'll see the Windows 10 desktop along with the return of the Start button.
- The new Start menu is a nod to happy Windows 7 users, but it also brings in the best of the Start screen experience. Now you can work with a menu of your favorite apps and have the benefit of your favorite live tiles right in the Start menu. The Start menu is customizable, too, so you can arrange the menu just the way you like it.
- Cortana is Microsoft's new personal digital assistant, available on your desktop or tablet computer. When you ask Cortana to find something (such as "Locate my report on sustainability"), it searches your computer, your OneDrive account, and finally the web for files that match the description you offered.
- Universal apps. The Windows apps you use now will run on all your devices, meaning you can use the same apps on your PC, tablet, phone, and even your Xbox One.
- Microsoft Edge is Microsoft's new browser, designed to offer a clean browsing and reading experience, with onscreen writing capabilities and seamless sharing with friends.
- Settings improvements streamline the way you make changes to options and preferences that were formerly part of the Control Panel. Settings are easy to find and change, and the Action Center and Notifications window give you the feedback you need to keep your system running smoothly.

- You can create multiple desktops in Windows 10 so that you can have one set of apps and features for home and one for the office, or another for school and additional desktops for each of your kids. Sound complicated? It's not—and it may enable your family to share a home computer in peace.
- The new Task view enables you to display open apps on the screen (in much the same way Alt+Tab enables you to cycle through open apps).
- Continuum is the name of the Windows 10 tablet mode, which displays the Start menu not as a menu but as a full screen; it is easy to navigate with touch. Windows 10 changes to Continuum automatically when you undock your tablet, so even for 2-in-1 devices, Windows 10 adjusts to the interface you need.
- You can move files to and from OneDrive easily and choose which folders you want to sync in Windows 10.
- Gaming improvements. Now Microsoft makes it simple for you to bring your Xbox Live account and Xbox One games to your Windows 10 desktop PC, tablet, or mobile device.

## What You'll Find in This Book

In this book, you'll discover what you need to know to accomplish all the basic tasks you want to do with Windows 10. We'll focus first on the features you're most likely to want to know up front; then we explore some of the more specialized tasks, such as working with File Explorer, navigating Microsoft Edge, and unboxing all the apps. The chapters unfold like this:

- Chapter 1, "Getting Started with Windows 10," gets you started with the basics of Windows 10 and introduces you to all the key new features of the operating system. You'll learn how to use touch gestures, as well as the mouse and keyboard, to navigate with Windows 10. You'll also find out how to put Windows 10 to sleep, wake it up, and power down your computer.
- Chapter 2, "Windows 10 on Your Desktop and Devices," shows you Windows 10 functions in different domains—desktop, tablet, and phone. You'll discover what Continuum and Windows Mobile are about and see how Windows 10 adjusts automatically depending on the capabilities of your system or device. You'll also find out how to set app notifications,

#### Introduction

make sure you have Internet access, learn about managing your PC's power, and find out how to refresh or reset your system.

- Chapter 3, "Getting Comfortable with the Windows 10 Desktop," introduces you to the new desktop interface in Windows 10. You'll take a tour of the desktop and learn how to set up Windows 10 to work the way you want it to. You'll find out about the capabilities of the Start menu and meet Cortana, learning how your personal digital assistant can help you find what you need, from files to apps to articles. You'll also discover how to work with the taskbar and Quick Launch areas of the Windows 10 desktop.
- Chapter 4, "Working with Windows 10 Continuum," introduces you to tablet mode in Windows 10. You'll explore the Start screen and find out how to locate and arrange app tiles, add more apps to the Start screen, and name and work with groups of apps.
- Chapter 5, "Customizing Windows 10," covers all kinds of personalization features, beginning with customizations for the Lock screen, color schemes, profile picture, badges, notifications, and accessibility features. You'll also learn how to create multiple desktops in Windows 10 so that you can set up the apps and features for different people or places in your life.
- Chapter 6, "Securing Your Computer—for Yourself and Your Family," helps you ensure that your computer is as safe as possible by setting a password, customizing your login, creating user accounts, adding a PIN logon, setting location privacy, and telling Windows 10 how—or whether—you want apps to share your information. You'll also find out about Windows Hello, which uses biometric login features to recognize faces, irises, and thumbprints. Additionally in this chapter, you'll also learn about setting up and using Family Safety features to safeguard your kids online.
- Chapter 7, "Using the Windows Store and Working with Apps," introduces you to the redesigned Store and shows you how to find, download, install, and update the apps that interest you. You'll also learn how to update apps and organize them on your system so that you can easily find the ones you need when you need them.
- Chapter 8, "Organizing Files with File Explorer and OneDrive," spotlights the tasks you need to know to organize your files and folders in Windows

10. Saving files to the cloud has become a big thing in recent years, and OneDrive is Microsoft's answer to in-the-cloud storage. In Windows 10, you can choose which folders you want to sync to the cloud so you can access the files you need easily, no matter which computer or device you may be using. Along the way, you'll also learn to manage the changes in File Explorer and discover how easily you can copy, move, and share your files with others.

- Chapter 9, "Browsing with Microsoft Edge," showcases Microsoft's new leading-edge browser designed to integrate with Cortana to offer voice control, search capability, and personalized information related to search. With Microsoft Edge, you can also annotate web pages and share them easily with friends in your social media circles. You can use Edge's reading mode to clearly view the content on the pages that interest you (skipping the ads and formatting that distract and annoy).
- Chapter 10, "Keeping in Touch with Windows 10," walks you through the dramatic makeover of the Mail app and helps you set up the People app and learn how to add contact information for friends and family. You'll also learn about the Calendar app and find out how to use Skype to stay in touch with those on your Contacts list.
- Chapter 11, "Entertain Me, Windows 10!" shows you how to use Windows 10 to get access to all your favorite media: video, music, and photos. You'll find out about various editing and cataloging features and find out how to stream media online and rent or purchase it for downloading to your computer or device. You'll also learn how media plugs into your Xbox for a seamless media experience and discover that you can bring your Xbox Live experience (and Xbox One, with supported games) to your desktop, tablet, or phone experience.
- Chapter 12, "Caring for Your Computer and Updating Windows," gives you some basic pointers on how to regularly back up your files, update your copy of Windows, and use Windows 10 system tools to improve your computer's performance and clean up your hard drive.
- Appendix A, "Windows 10 App Gallery," spotlights a collection of new universal apps in the Windows Store. You get a look at some popular apps and find out how to add your own user ratings and reviews to help encourage (or discourage!) other users as they consider downloading apps you've used.

The chapters are organized so that you can jump in and read about whatever interests you most, or you can choose to go through the book sequentially. Along the way, you'll find tips, notes, and two kinds of sidebars: Go Further, which gives you additional information about getting more from the topic at hand, and It's Not All Good, which lists common pitfalls and trouble spots to watch out for.

## Let's Begin

Because Windows 10 is an upgrade, you'll most likely upgrade either by going to the Windows Store and downloading and installing Windows 10 or by using the Update and Security tool in Settings.

Either way, be sure to back up important files on your computer before you install Windows 10. Microsoft also suggests that you make a recovery disk so you can return your computer to normal if a hiccup happens. If you're unsure how to do that, turn to Chapter 12, where we'll walk you through the process.

After the upgrade is complete (it takes just a few minutes), your computer will restart and you'll see the Windows 10 Lock screen. That's where we'll begin exploring Windows 10 together.

This page intentionally left blank

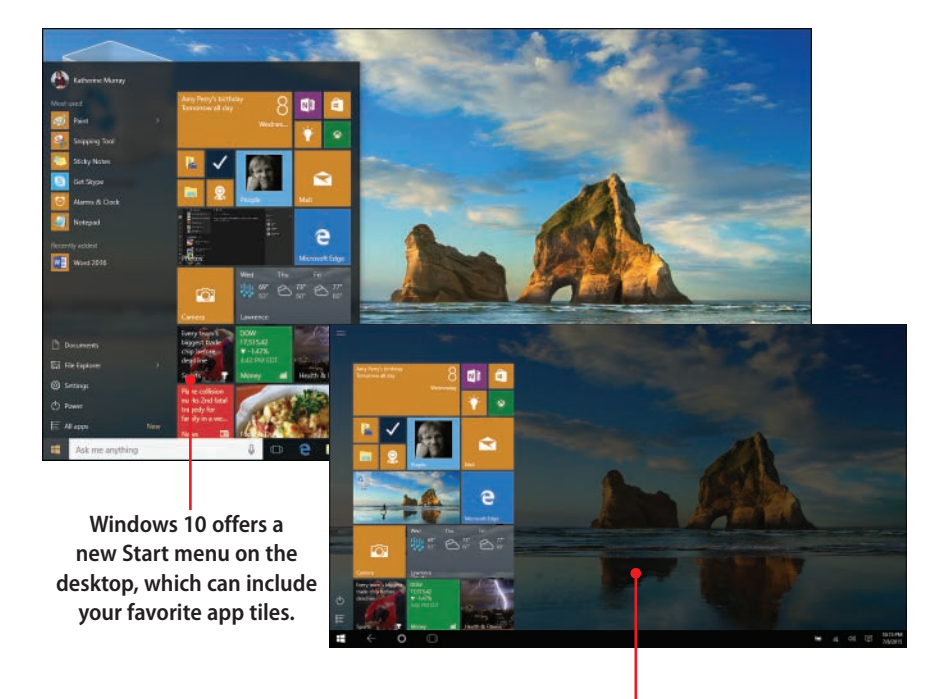

The Start menu appears full-screen by default in Windows 10 if you are using a tablet. In this chapter, you learn how to get started with Windows 10 and use touch, mouse, and keyboard to perform tasks such as

- → Exploring Windows 10
- ightarrow Getting around with the mouse and keyboard
- → Using touch in Windows 10
- → Shutting down or putting Windows to sleep
- ightarrow Finding the help you need

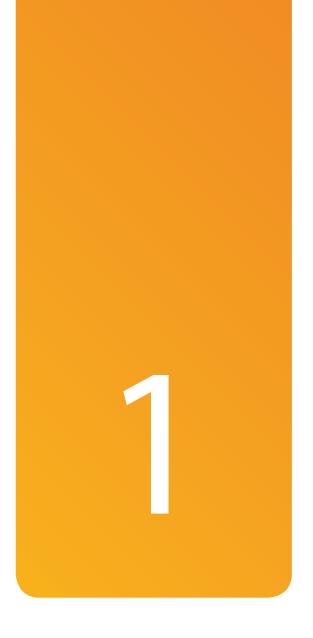

## Getting Started with Windows 10

Whether you've been using Windows 8 or Windows 8.1 for a while or you dug in your heels as a Windows 7 holdout, chances are good that you feel you have a lot to learn about Windows 10, the latest operating system from Microsoft. Either way, you no doubt know the history: Windows 8 was a huge jump into a new sphere for computer users—one that many weren't quite ready for. The familiar menus and dialog boxes seemed to go missing. Normal things such as Close boxes and option buttons disappeared. Microsoft wanted folks to learn a new touchable way to work with their computers. Some users were eager to jump in with both feet, and many weren't.

Windows 10 is the first major release since Windows 8 (Windows 8.1 was an update, but it didn't introduce many new features), and in this release Microsoft has slowed things down a bit and responded to customer feedback. The new changes in Windows 10 show that Microsoft has been listening, and many of the best new features in Windows 10 enable us to choose the best of both worlds, whether we are more comfortable using touch or the mouse to navigate as we use our computers and devices.

I liked Windows 8 right off the bat, even though many folks resisted it and criticized the sweeping new design. I loved the color and the flexibility of the new release, and after many years of writing about technology, I was ready for something new. But I think Windows 10 is a vast improvement that puts the prominence back on mouse and keyboard users (although tablet users still have what they need). This version gives users the recognizable and controllable features they need in order to work successfully with things such as apps and folders, and it gives us a wide range of choices for personalizing our Windows experience so it works the way we hope. See? The best of both worlds.

This chapter introduces you to Windows 10 and spotlights some of the new key features you'll be working with most often as you use apps, save files and folders, share data, and enjoy media. You'll also find out how to put your computer to sleep (no singing required) and power down the system completely, when you're ready to do that.

## **Exploring Windows 10**

If you've just upgraded to Windows 10, the utility will restart your computer after installation is complete. When your computer restarts, Windows 10 quickly appears on your screen and walks you through a series of Express Setup questions (which help the operating system get you connected to the Internet, set your sharing preferences, and set up some surfing security features in Microsoft Edge). One of those questions asks you how you want to use your OneDrive account, which is the app that stores your files in the cloud. You can follow along with the onscreen prompts to set things up to your liking. After you finish answering all the necessary questions, Windows 10 lets you know that you are ready to begin, and the Start screen appears.

## Logging In to Windows 10

As the operating system for your computer, Windows 10 tells your hardware how to interact with the apps you use to communicate with others, work on files, and enjoy media. That means that when you press the Power button to start your computer or device, Windows 10 launches and begins doing its work. The following are the simple steps for starting your computer and logging in:

 Press the Power button on your PC or device. After the system boots, your Windows 10 Lock screen appears.

- Click the screen (or swipe up if you have a touch-capable computer) or press any key to display the login page.
- Enter your password and either press Enter or click the Submit arrow. Windows 10 logs you in.
- 4. Now you're ready to explore Windows 10.

#### Additional Sign-in Choices

Windows 10 offers other ways you can sign in if you like, although all you'll see on the login page is the Microsoft Account you used when you first set up Windows 10. You can create a four-digit PIN for logging in; set up a feature called Windows Hello to enable face, fingerprint, or iris recognition; or create a picture password. You'll learn how to set up all these sign-in choices in Chapter 6, "Securing Your Computer—for Yourself and Your Family."

#### What Is a Microsoft Account?

During installation, Windows 10 asks you to log in to a Microsoft Account, which is an email address and password that enables you to log in to all kinds of Microsoft services—such as OneDrive, Outlook.com, Skype, Xbox, and more—using a single login. When you log in to your Windows 10 computer or device using your Microsoft Account, your preferences, such as screen back-grounds, app tile preferences, and even your browser favorites, are synced across all the devices you access using your Microsoft Account.

## Touring the Windows 10 Desktop

The screen you see when you first log in to Windows 10 will depend on the type of computer you're using. If you're using a desktop PC, you'll see the Windows 10 desktop, with a large Recycle Bin in the upper-left corner of the screen and a set of tools (beginning with the Start button on the left) across the bottom of the screen.

The Start button displays the new Start menu, which houses the universal apps (complete with live tiles) and gives you access to all your programs. Just to the right of the Start button, you see a search box that reads Search the Web and Windows. This is also where you'll find Cortana lurking, waiting to act on your voice commands. You'll learn about the Start menu and discover how to set up Cortana in Chapter 3, "Getting Comfortable with the Windows 10 Desktop."

In the middle of the taskbar, you see a few tools "pinned," which means they always stay visible as icons on the taskbar so you can find and use them easily. On the far right of the taskbar, you see the Notifications tool, which lets you know when there are actions you need to take for Windows 10 or various apps on your system.

After you blink a few times and get used to the color, you'll likely want to know what to do with Windows 10. The following screen gives you a few ideas that can help you get started:

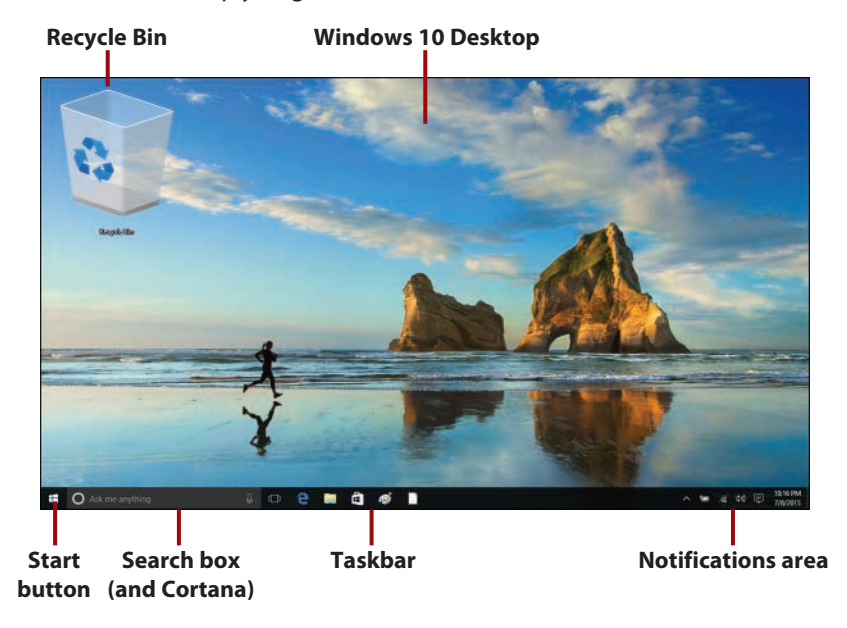

#### Personalizing Your Start Experience

Now Windows 10 enables you to change the Start experience so it works in the way you're most comfortable with. By default the Start menu appears when you click or tap the Start button in the lower-left corner of the screen. You can customize the options that appear in the lower portion of the menu so that the apps you use most often are within easiest reach. You'll learn how to personalize your start experience in Chapter 3, "Getting Comfortable with the Windows 10 Desktop."

## First Tasks with Windows 10

As you begin exploring the new operating system, what are some of the first things you're likely to want to try? Here are some of the big features in Windows

10, which you'll find described in more detail throughout this book (I've provided the chapter locations so you know where to go for more information):

• Use the Windows 10 Start menu—The Start menu serves as a central point, giving you lots of information about friends, colleagues, weather, email, and more. You can see at a glance the number of email messages you have, what your day's appointments look like, and what the news headlines are. You can also start your favorite apps, play media, change system settings, and even customize the look of Windows, all from this one screen. You'll find out how to tweak the look of the Start menu in Chapter 5, "Customizing Windows 10."

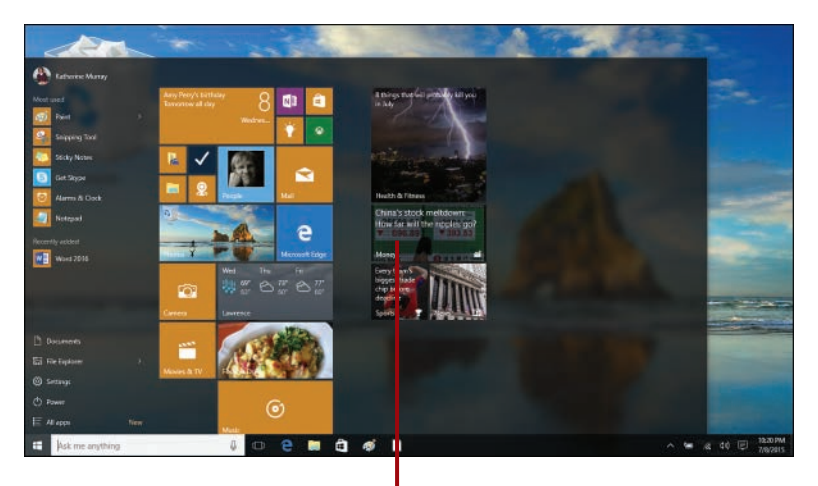

Live tiles are part of the Start menu in Windows 10.

• Launch and work with apps—The colorful tiles on the Windows 10 Start menu represent apps, or programs, you can launch with a simple click or tap. Some apps display "live" information and update on the Start menu, and others don't. You learn how to work with, organize, and get new apps in Chapter 7, "Using the Windows Store and Working with Apps." Also be sure to check out the Apps Gallery in this book's appendix to find out more about the apps included with Windows 10 as well as popular apps in the Windows Store.

#### Arrange Apps Your Way

You can easily group, name, and work with clusters of apps so that you can find what you need quickly. You learn how to do this in Chapter 4, "Working with Windows 10 Continuum."

- Browse the Web with Microsoft Edge—Microsoft Edge (known in prelease as "Project Spartan") is Microsoft's new web browser, replacing Internet Explorer 11. Edge integrates easily with the Cortana digital assistant and is able to display personalized search information, as well as support handwritten notes on web pages. Edge also includes a clean reading mode that suppresses the display of formatting and advertisements to make reading web content easier. You find out more about using Microsoft Edge in Chapter 9, "Browsing with Microsoft Edge."
- Stay in contact with friends and family—The People app can pull together all your contacts from a variety of sources and make it easy for you to manage and update contact information on-the-fly.
- Find new favorites in the Windows Store—The Windows Store is greatly improved in Windows 10, with a dramatic redesign from the Windows 8 version and thousands of new apps, ready for downloading. In the Windows Store you can find apps of all kinds, free and otherwise. You'll find out more about browsing and shopping in the Windows Store in Chapter 7. You'll also get additional information about the Windows Store in the appendix of this book.
- Use Windows 10 your way—In Windows 10, you can see all the apps you have installed by scrolling through them in the Start menu. This is similar to the All Programs functionality in the Windows 7 Start menu. Click the Start button to open the Start menu and click All Apps at the bottom of the menu. The left column changes to show in alphabetical order all the apps you have installed on your computer. You can scroll through the list by dragging the scrollbar and then click the app you want to open.

#### Move to an App Quickly

If you're scrolling through the All Apps list and want to move quickly to another part of the alphabet, press one of the alphabetical letters to display a grid, and then choose the beginning letter of the apps you want to see. This action takes you directly to that letter in the list—no scrolling required.

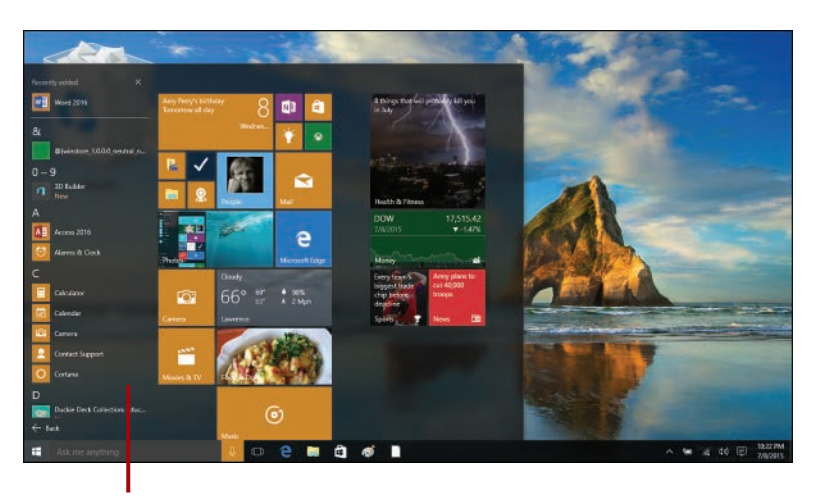

## All Apps in the Windows 10 Start menu lists your installed apps alphabetically.

These items don't represent all there is to do in Windows 10, certainly, but they give you a quick bird's-eye view of some of the major places we'll be stopping on our way through this book.

## Getting Around with the Mouse and Keyboard

If you're using a desktop computer or a docked tablet with a mouse and keyboard, chances are that mouse techniques are old hat and you know your way around a keyboard. What you might *not* know, however, are some of the particularities of Windows 10. That's what this section is all about.

## Using the Mouse

The mouse can get you anywhere you want to go in Windows 10, and the mouse has been our trusted navigational companion for decades now. Even tablet users often attach a "real" mouse and keyboard when they sit down to do serious work on their computers.

In Windows 10, you'll use the mouse for all the common tasks you'll perform: start apps, find and open files, choose program settings, work with media,

play games, and so on. Here are some of the common techniques you may already be using:

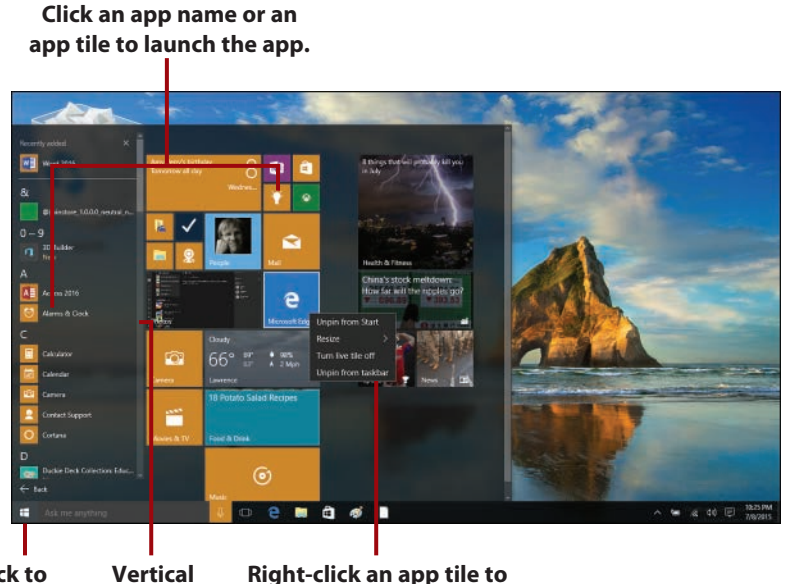

Click to Vertical Right-click an app tile to display the scrollbar display a context menu. Start menu.

- Click the Start button to display the Start menu.
- Click All Apps in the Start menu and use the vertical scrollbar to scroll through available apps.
- To display a context menu for an app, right-click the app tile in the Start menu. From there, you can click the option you want to use.
- Click an app name or an app tile to launch the app.

## Selecting Multiple Items

In File Explorer, you can use the mouse and keyboard together to select multiple items at once. If you want to choose several files in a folder, for example, you can click the first item and then press and hold the Shift key and click the last item you want to select. All items between the two clicked items are selected.

If you want to select multiple items that aren't next to each other, click the first item and press and hold the Ctrl key; then click all the other items you want to include.

| To do this:                                                    | Do this:                                                                                         |
|----------------------------------------------------------------|--------------------------------------------------------------------------------------------------|
| Unlock your Lock screen.                                       | Click any mouse button.                                                                          |
| Scroll through the Start menu.                                 | Click All Apps and drag the vertical scrollbar on the right side of the left column in the menu. |
| Show "power user menu."                                        | Right-click the Windows 10 Start button in the lower-left corner of the desktop.                 |
| Display app context menu on the Start menu.                    | Right-click the app tile.                                                                        |
| Change or personalize settings for your<br>Windows 10 desktop. | Right-click anywhere on the desktop and click<br>Display Settings or Personalize.                |
| Display Task view.                                             | Click the Task View icon in the Quick Launch area of the desktop taskbar.                        |

#### **Mouse Shortcuts for Navigating Windows 10**

### Getting to the Menu

If you know what you're looking for in Windows 10 and want to get right to it, you might enjoy using what some people are calling the "power user menu" that appears when you right-click the Start button in the lower-left corner of the Windows 10 desktop. You can also display it by pressing Windows+X on your computer keyboard or your tablet's onscreen keyboard. The list of features includes many of those you might have been accustomed to working with in the Windows 7 Control Panel: Programs and Features, Mobility Center, Power Options, Device Manager, Run, and more. Click the feature you want to use, or, to hide the feature list, tap or click anywhere outside the list.

**Programs and Features** Mobility Center Power Options **Event Viewer** System Device Manager Network Connections **Disk Management** Computer Management **Command Prompt** Command Prompt (Admin) Task Manager Control Panel File Explorer Search Run Shut down or sign out 5 Desktop

The power user menu appears when you rightclick the Windows Start button on the desktop.

## Using the (Real) Keyboard

For some of the things you'll do in Windows 10, you'll want a real, live keyboard. Sure, you can type a quick memo or answer an email message on your tablet using the onscreen keyboard. But when you need to write a 10-page report for a departmental meeting or you have lots of work to do storyboarding the next team presentation, chances are you'll want to use a traditional keyboard with real keys to press.

In addition to using touch and the mouse, you can use your keyboard for navigating in Windows 10. When you use your keyboard to navigate the Start menu, move among apps, and manage windows, you use special keys, shortcut key combinations, and function keys.

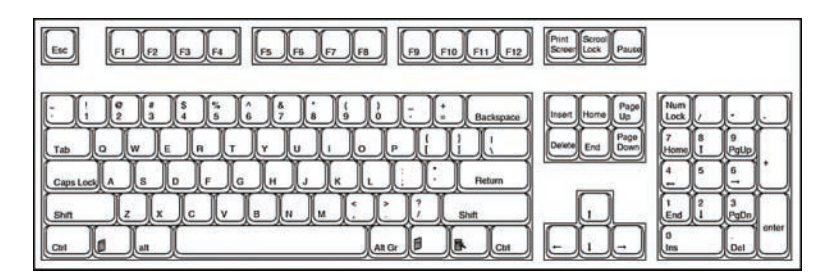

- The Windows key, commonly located on the lowest row of your keyboard on the left side between the Ctrl and Alt keys, takes you back to the Start menu no matter where you are in Windows 10.
- You can use the Page Up and Page Down keys as well as the arrow keys to move among apps if you're on the Windows 10 Start screen.
- You use the Tab key to move from option to option.
- You can press key combinations (such as Ctrl and the letter assigned to a specific menu option) to perform operations.

| To do this:                 | Do this:                       |
|-----------------------------|--------------------------------|
| Unlock your Lock screen.    | Press any key on the keyboard. |
| Display the Settings panel. | Press Windows+I.               |
| Open the Search window.     | Press Windows+Q.               |

#### **Keyboard Shortcuts for Navigating Windows 10**
| To do this:                            | Do this:                                        |
|----------------------------------------|-------------------------------------------------|
| Display the Start menu.                | Press the Windows key.                          |
| Lock Windows 10.                       | Press Windows+L.                                |
| Display power user commands.           | Press Windows+X.                                |
| Display Task view.                     | Press Windows+Tab.                              |
| Cycle through open apps.               | Press Alt+Tab.                                  |
| Create a new desktop in Windows 10.    | Press Windows+Ctrl+D.                           |
| Switch between desktops in Windows 10. | Press Windows+Ctrl+left arrow (or right arrow). |
| Close the current desktop.             | Press Windows+Ctrl+F4.                          |

#### A Keyboard Is a Keyboard Is a Keyboard...Right?

Depending on the type of computer you are using, you might notice some differences in the ways certain keys appear on your keyboard. The keyboard mentioned here is a "basic" keyboard layout. Your keyboard might or might not have a separate numeric keypad, function keys across the top, and a set of cursor-control keys that are separate from the alphanumeric keys. Additionally, you may notice that your Delete key or Backspace key is in a slightly different place than on other keyboards you see. Take the time to learn where to find the common keys on your Windows 10 keyboard; when you know the lay of the land, finding the right key at the right time will be second nature.

# Using a Touch Keyboard

If you're using a touch device, you might not plan to type whole books on your onscreen keyboard, but it's nice to know you can use it when you need it. Windows 10 helps you with your typing by adding auto-text that offers word suggestions as you type; it also extends the function of the keyboard by including child keys that appear on the keyboard when you press and hold a specific key. This gives you easy access to the keys you need. Begin by launching an app that will require you to type something on your tablet. For example, you might open the Mail app and start a new message. Then follow these steps to display and work with the Windows 10 touch keyboard:

|   |            |      |                                                     |                                                                 |                    | 1                                                                  | )          |         |           |       |        |            |     |
|---|------------|------|-----------------------------------------------------|-----------------------------------------------------------------|--------------------|--------------------------------------------------------------------|------------|---------|-----------|-------|--------|------------|-----|
| [ | Select     |      |                                                     |                                                                 | ه م                | Format                                                             | Insert     | Options |           |       | i oise | and > seed | 1   |
|   | New mail   | £    | Inbox                                               |                                                                 |                    | в                                                                  | <u>u</u> ~ |         | · Heading | (1) × | 🕤 Undo |            |     |
| 6 | Outlook    | ø    | Freelance Writing<br>Freelance Writing              | ting Jobs   A Fre<br>Jobs<br>Jobs   A Freelance W               | el<br>11 0.24.94   | Te CLASS                                                           |            |         |           |       |        |            | (2) |
| Y | Sent Items |      | Narrow Ridge<br>Kroper and Amaz<br>** Two Easy Weis | Earth Literacy C<br>In Purchases: Name I<br>To Support Nerrow R | e<br>G<br>G 235 PM | Interning on<br>Renning on<br>Sent from Anal for Windows 10 (1000) |            |         |           |       |        |            |     |
|   | Drafts     | ,t   | Outlook.com<br>Emme Sanborn's I<br>Calendar         | Calendar<br>Arthday on Jun 1                                    | 12:35 PM           |                                                                    |            |         |           |       |        |            |     |
|   |            | •    | Daily Recipe -<br>sunday Confort 5                  | Recipe.com<br>oppers                                            | 1041.AM            |                                                                    |            |         |           |       |        |            |     |
|   |            |      |                                                     |                                                                 |                    |                                                                    |            |         |           |       |        |            |     |
|   |            |      | <sup>з</sup> е                                      | r s                                                             | t                  |                                                                    |            |         |           |       |        | 3          |     |
|   |            | s    | d                                                   | f                                                               | g                  | h                                                                  | j          | k       | 1         |       |        |            |     |
|   | Ŷ          |      | ×                                                   | с                                                               |                    |                                                                    |            |         |           |       |        | Ŷ          |     |
|   | &123       | Ctrl | 0                                                   |                                                                 |                    |                                                                    |            |         |           | <     | >      |            |     |

- 1. Tap in the To area. The full keyboard appears along the bottom half of your screen.
- 2. Type the email address of the person to whom you want to send the message.
- 3. Tap in the subject line and use the keyboard to enter the topic of the message.

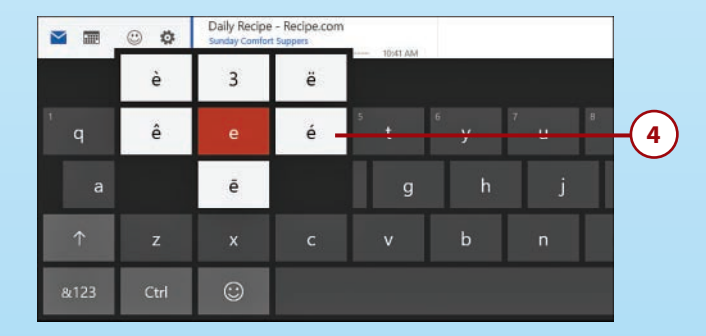

**4.** Press and hold a key to display child keys for some keys—for example, vowels that can have different accents, such as the vowels *a*, *e*, *i*, *o*, and *u*, and punctuation characters such as the period (.), apostrophe ('), and question mark (?).

# Choosing a Keyboard

Windows 10 gives several types of touch keyboards to use, and you can easily change the keyboard as you're using it. The standard keyboard offers all the basic keys you need and gives you the option of switching to show numbers and punctuation; the thumbs keyboard groups the keyboard on both sides of the screen so you can type with your thumbs on a tablet or other touch device. The extended keyboard displays all alphanumeric keys, as well as punctuation keys, Alt, Ctrl, and more.

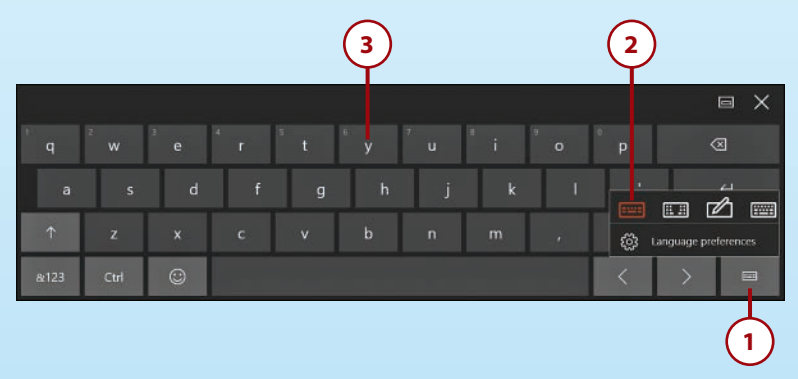

#### Child Keys Aren't Available on the Extended Keyboard

If you want to use child keys on your onscreen keyboard, choose the standard or thumbs keyboard, because child keys don't appear when you're using the extended keyboard.

- 1. If you want to change the type of keyboard displayed, tap the keyboard button in the lower-right corner of the keyboard.
- **2.** A set of four choices appears. You can choose from the onscreen touch keyboard, a thumbs keyboard, a drawing tablet, or the standard keyboard.
- **3.** The keyboard appears in the style you selected. Now you can type or draw your message.

#### Repositioning the Keyboard

We all have our preferences for the way we like to type. Some prefer larger keys that click; others have gotten used to texting on smartphones and spell at lightning speed on the smallest of keys. Windows 10 gives you a new option for tweaking your touch keyboard; now you can reposition the keyboard and move it to any point onscreen that makes sense to you. You might want to move the keyboard, for example, when you're adding data to a worksheet with information you want to show at the bottom of your display; or perhaps you're trying to keep a chart and a table in view while you add a note about the chart's contents.

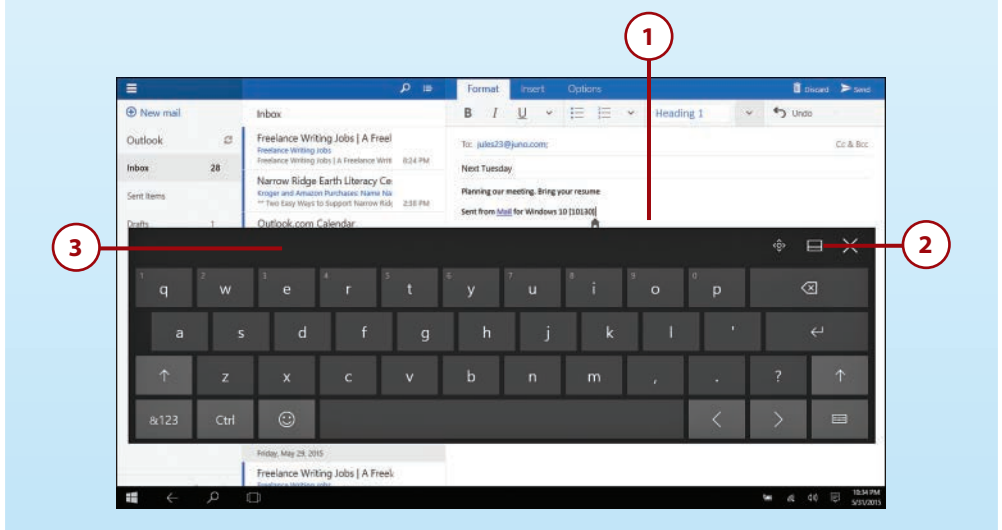

- 1. Display the touch keyboard by tapping in your document or email message.
- 2. Tap the tool to the left of the Close X in the top-right corner of the keyboard.
- **3.** The keyboard "undocks" from the edges of the screen, and you can drag it to any point onscreen where you want to position it. To return the keyboard to the docked position, tap the tool a second time.

#### **Resizing the Thumbs Keyboard**

Windows 10 lets you change the size of the thumbs keyboard so that typing is as easy as possible when you're using your tablet on the fly. To display your sizing choices, tap the three vertical dots to the right of the keyboard segment on the left side of the screen. Large is selected by default, but you can tap Small or Medium to change the size of the keyboard.

# >>>Go Further SAY WHAT?!

Windows 10 includes the Narrator accessibility feature, which reads the screen so people with visual challenges can interact successfully with Windows 10. Narrator has been around for several incarnations of Windows and offers naturalsounding voices (you can choose from three PC voices—two female voices and one male voice). You can also control the speed at which Windows narrates your experience, which can be helpful if you're just learning how to use voice to navigate the operating system.

You can turn on Narrator as soon as you open the Lock screen, before you even log in to your computer. Simply tap the Ease of Use button in the lower-right corner of the login screen to begin the narration. You can also turn on Narrator by pressing and holding the Windows key and tapping the Volume Up button on your keyboard.

Microsoft Edge includes Narrator support as well, so users can listen to web content, understand links, and make choices about commands on web pages.

# Using Touch in Windows 10

When Windows 8 first appeared, the buzz was that it was all about the touch. The new operating system was designed for those who would be using the increasingly popular tablets of the day, but it also left some of the traditional mouse-and-keyboard users in the dust. Windows 10 knows whether you're using it on a tablet or with a traditional mouse and keyboard and adjusts itself accordingly. For example, instead of the Start Menu, Windows 10 tablets automatically default to the Windows 8 style Start screen, which is more touch friendly.

If you have a smartphone, you already know about touch. You tap the surface of your phone to dial a friend's number, you swipe through photos, you pinch a web page to make the print larger (so you can read it on that small screen). Windows even includes a "hands-free mode" for apps that support it. If you use Windows 10 on a tablet or touch-enabled screen, you'll notice you can interact with Windows in ways similar to how you're using your smartphone. However, for good measure (and for those readers who don't go for the smartphones), we'll go through the gestures you're likely to use most often in Windows 10 and take a look at the new gestures added into this release.

### **Using Single Tap**

You tap the screen to launch an app on the Windows 10 Start screen, select a setting, or choose an item to display.

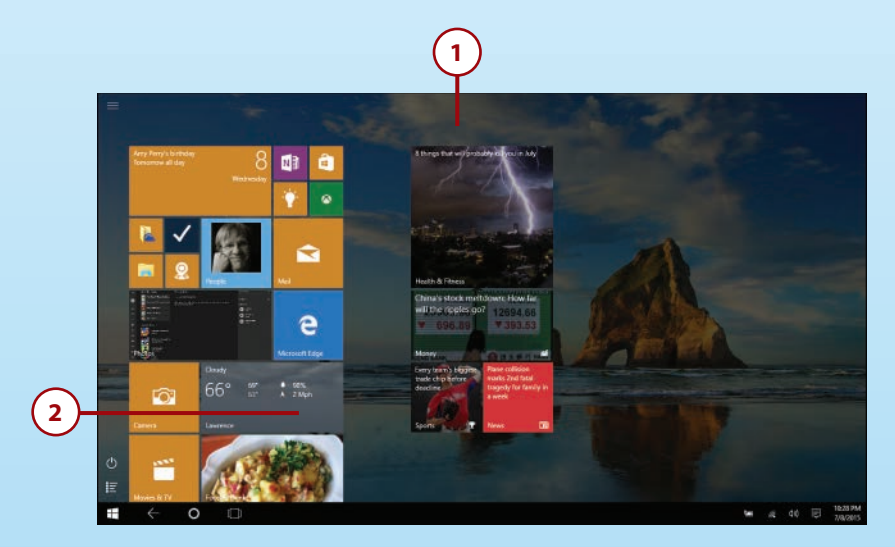

- 1. Launch Windows 10 on your tablet and the Start screen appears.
- 2. Tap the display once quickly in the center of the tile or icon. If you tapped an application on the Start screen, the program opens; if you tapped a setting or an option, the item is selected or displays additional choices, if applicable.

# Tap and Hold

In a mouse world, you can display a context menu of options for different objects (files, folders, and apps) by right-clicking them. In the touch world, the equivalent of that right-click is a tap-and-hold gesture:

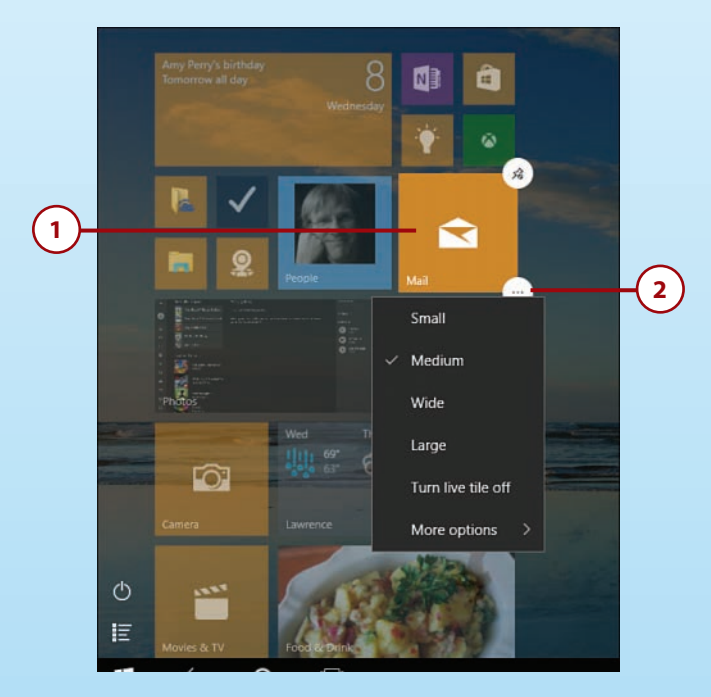

- 1. Tap and hold an app tile. Two circles appear in the upper- and lower-right corners of the tile.
- **2.** Tap the lower circle displaying the three dots. This displays the context menu. Tap the option you want to apply.

# Swiping Right

28

The swipe-right gesture enables you to swipe open apps in from the left edge of the screen and display them in Task view. If you don't have any additional apps open, there will be no app to swipe in. You can also use the swipe-left gesture when you're using Microsoft Edge to browse the web.

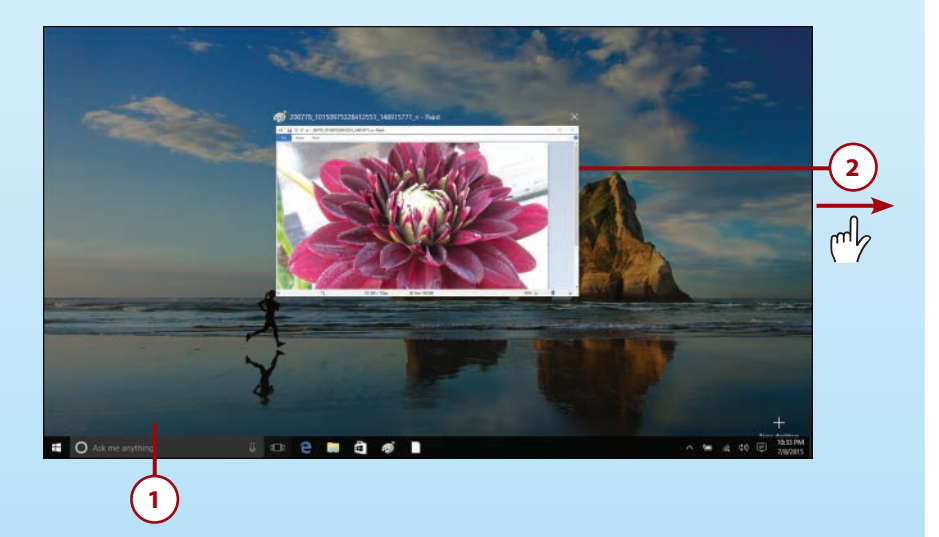

- 1. Display the Windows 10 Start screen on your tablet.
- **2.** Touch a point toward the left side of the Start screen and drag to the right. Your open apps appear as thumbnails in the center of the display.

#### **More About Task View**

You'll learn more about working with apps in Task view in Chapter 3, "Getting Comfortable with the Windows 10 Desktop."

# Swiping Left

You use the swipe-left gesture to display the Notifications panel in Windows 10.

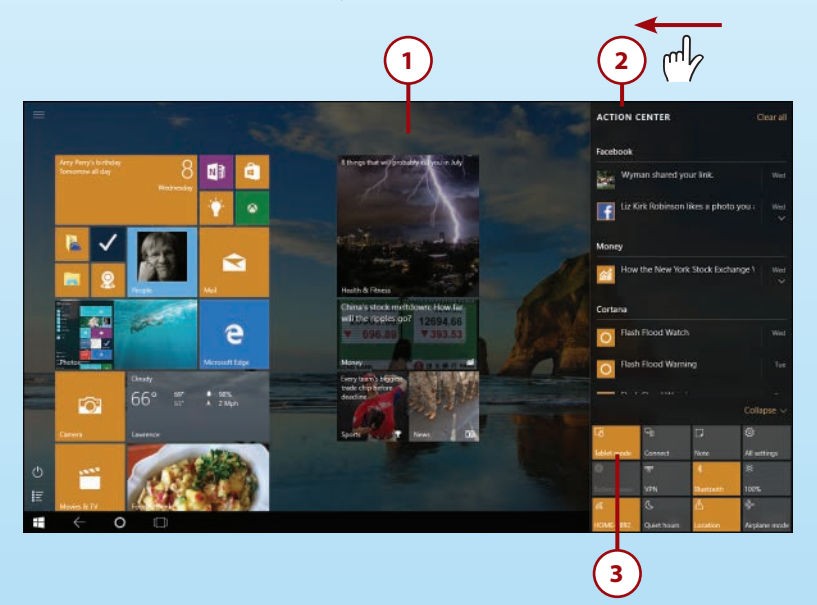

- 1. Display the Windows Start screen on your tablet.
- **2.** Touch the screen close to the right edge and drag in to the left. The Notifications panel scrolls in from the right.
- 3. Click or tap the notification or setting you want to work with.

## Swiping Up and Down

30

You'll use the swiping up and down gesture when you want to work with different apps. You may also swipe up and down when you are scrolling through apps on the Windows 10 Start screen.

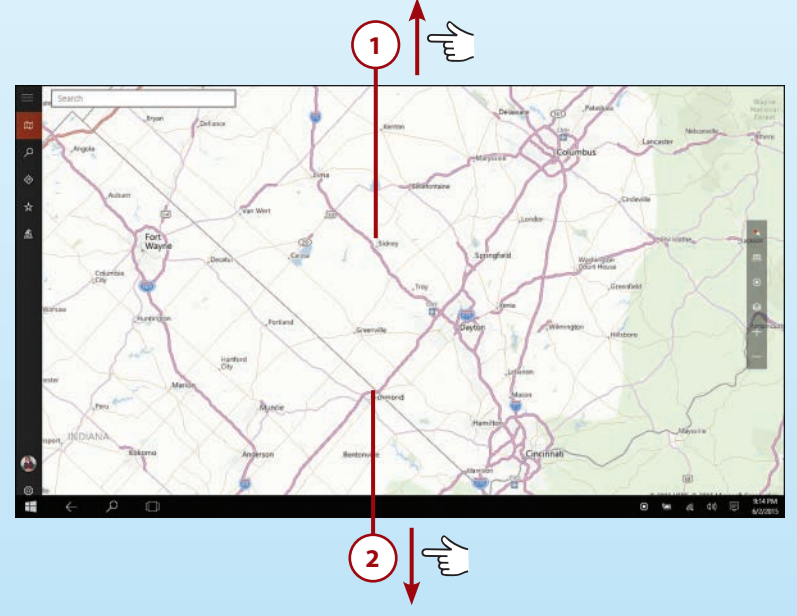

- 1. To swipe up on the screen, press and hold and drag the display upward.
- 2. To swipe down, touch the screen and swipe down toward the bottom of the screen.

#### **Swipe Down to Close**

One of the big criticisms of the early release of Windows 8 was that initially Windows developers didn't provide a way to close apps because Windows 8 actually suspended apps not in use (which means that technically you didn't need to close them). In Windows 10, developers added a Close box in the expected place (the upper-right corner of the app window) so that when you want to close the app, you can tap or click the Close box. To display the title bar (which includes the Close box), swipe down from the top of the screen.

#### **Using Pinch Zoom**

The pinch-zoom gesture enables you to enlarge and reduce the size of the content on the screen. When you pinch your fingers together, the content reduces in size. When you want to enlarge an area of the screen, you use your fingers to expand the area, and the screen magnifies along with your gesture.

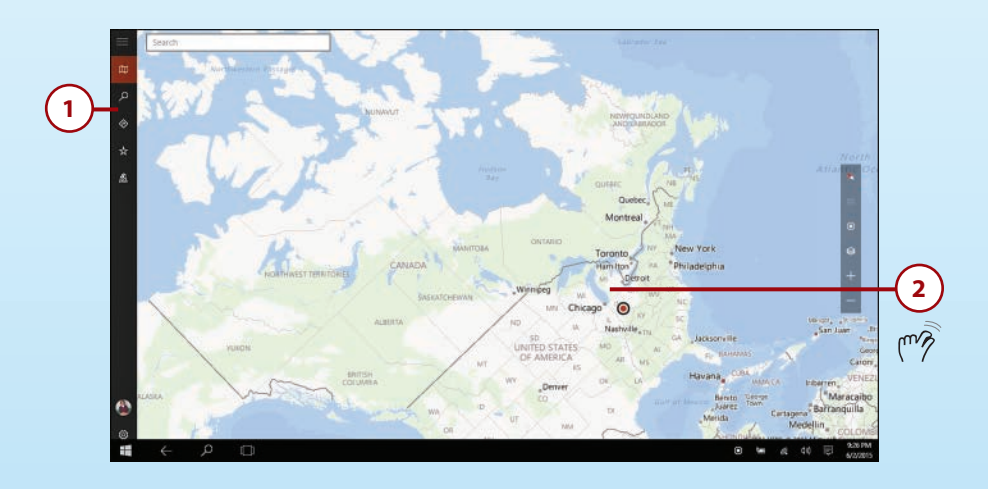

- **1.** Display the app you want to use.
- **2.** Reduce the size of the content displayed by placing your thumb and forefinger on the screen and "pinching" the area together.
- **3.** Enlarge an area of the screen by placing your thumb and forefinger together on the screen and expanding the distance between them.

#### Semantic Zoom

You might see this feature referred to as *semantic zoom*, so named because it enables you to magnify a specific region of the display without disturbing other parts of the screen. If the app you're using was designed for Windows 10, chances are that it supports the pinch-zoom gesture. That means you can use two fingers to change the size of the content displayed on the screen.

# >>>Go Further New gestures in windows 10

Early on in the development of Windows 10, Joe Belfiore demonstrated at TechEd Europe 2014 several new gestures that enable Windows 10 users to take better advantage of trackpad capabilities. The Mac OS has had similar gestures for some time, but Microsoft has come up with simplified versions. Note that not all trackpads will have the capacity to allow these gestures, but if your system does, you might find these handy:

- Three-finger swipe down—You can hide open windows and display the Windows desktop by swiping down with three fingers on the trackpad.
- Three-finger swipe up—If you have recently hidden your windows (as described in the previous gesture), you can return your windows to the screen by using three fingers to swipe up on the trackpad. If you have not previously hidden your windows, swiping up in this way will display Task view.
- Three-finger swipe right and left—You can page through open apps (similar to using Alt+Tab to move through open apps) by swiping in from the right or left using three fingers on your trackpad.

# Shutting Down or Putting Windows 10 to Sleep

Another common task you'll need to do regularly with Windows 10 is turn off your computer. In previous versions of Windows, Microsoft hid the Shut Down tool from view, but in Windows 10 it has been returned to a prominent place. If you use a full screen Start menu, it appears to the right of your Microsoft Account information on the Start screen. Desktop users will see it on the bottom left of the Start menu.

## Goodnight, Windows 10

When you're going to be away from your computer for a period of time but you aren't ready to turn everything off for the day, you can put your computer in Sleep mode to conserve energy and protect your files and programs while you're away.

- 1. Click or tap the Start button to display the Start menu.
- 2. Tap or click the Power tool toward the bottom of the menu. A list of options appears: Sleep, Shut Down, Restart.
- 3. Tap or click Sleep.

#### Wake Up, Little Fella

One of the great things about Sleep mode is that it is designed to help your computer spring back to life quickly as soon as you're ready. So even though it's a little distressing to see everything fade to black so quickly after you tap Sleep, you'll be pleased to know a simple tap of the Power button on your PC brings everything back to full wakefulness almost instantly.

## Shutting Down Windows 10

When you're ready to power down your computer, just tap or click Shut Down instead.

- 1. On the Start menu, click or tap Power.
- Tap or click Shut Down. If you have any open, unsaved files, Windows 10 prompts you to save them before shutting down.

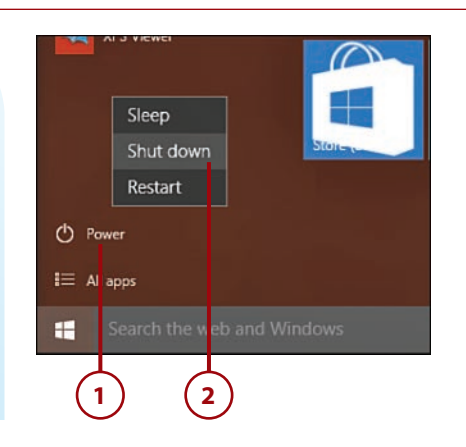

#### Starting Over

You have one more option when you tap or click the Settings charm and select Power. If you want to restart your computer, you can tap Restart; Windows 10 will power down and then reboot. You might be asked to restart your computer after you install an app or make a system setting change.

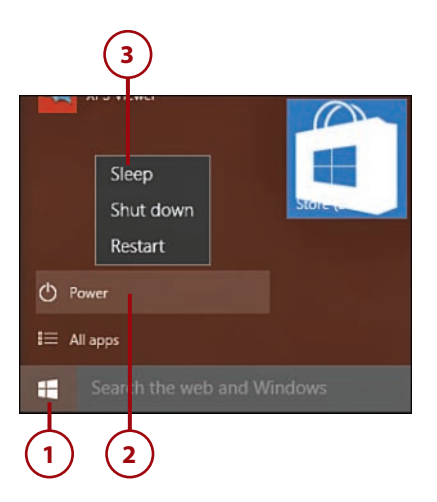

# Index

#### A

accessing apps, 160 applying, 169 closing, 175-176 creating groups, 166-167 deleting, 168 moving, 166 naming groups, 167 searching, 163-164 snapping, 173-175 starting, 165 universal, 171-172 viewing, 161-162 windows, 170 Windows Store, 177-182 firewalls, 144-147 logins adding picture passwords, 133-135 creating PINs, 131-132

customizing, 128-129 modifying passwords, 129-130 Narrator, 25 panes, pinning, 224 Start menu, 56 tools, 55 Windows Hello, 129 accounts email, adding, 261-263 images, modifying, 124-125 Microsoft Accounts, 13, 150. See also Microsoft Accounts profiles, modifying, 58 troubleshooting, 131 users, formatting, 147-152 Action Center, 88 alerts, modifying, 138-139 navigating, 77 reviewing system status, 136-137 Windows SmartScreen, 140 activating firewalls, 145. See also starting

316

Index

ActiveX, 212 Add a Device command, 37 adding accounts to Mail apps, 261-263 appointments, 266-267 apps to desktops, 81 to taskbars, 69 columns to folder displays, 202 contacts to People apps, 255-256 to Skype, 248-249 devices, 36-37 favorites, 226-227 Home buttons, 214 notes, 214, 230 search providers, 220-222 tasks to Cortana, 68 tiles to Start menus, 59 users to user accounts, 149 address bars, 214 administrators, 151 alerts, modifying, 138-139 All Apps view, 16, 57 answering Skype, 252. See also Skype applying apps, 15, 169 closing, 175-176 snapping, 173-175 universal, 171-172 windows, 170 Windows Store, 177-182 Continuum, 85-86 Cortana, 98-100 edge gestures for tablets, 88-89 selecting tablet mode, 90-92

Start menu on touch devices, 92-97 tablets, 87-88 touch for apps, 101-103 unifying devices, 86 Cortana, 67-68 adding tasks, 68 configuring, 66-68 searching, 99 tools, 100 firewalls, 144-147 Hubs, 225 jump lists, 70 keyboards, 20-21 repositioning, 24 selecting, 23 touch, 21 Microsoft Edge, 211 adding search providers, 220-222 applying Cortana, 219 navigating, 211-214 personalizing, 222-225 saving favorites, 226-227 searching online, 215-219 security, 234-241 sending feedback, 233 starting, 213 viewing content, 228-232 mouse, 17 multiple desktops, 79-81 Notifications tool, 77 checking notifications, 78 turning off notifications, 79 OneDrive, 208-209 Search tool, 63, 66-68 Skype, 244-245 adding contacts, 248-249 answering, 252 calling, 250-251

apps

login, 246-247 navigating, 247 sending text messages, 252 starting, 245-246 sleep, 32-33 Task view, 76-77 touch, 25-26 pinch zoom, 31-32 single tap, 26 swiping left, 29 swiping right, 28 swiping up and down, 30 tap and hold, 27 windows, 71-73 Windows Defender, 140-144 appointments adding, 266-267 checking, 265 apps All Apps view, 16 applying, 15, 169 Calendar, 264, 303 adding appointments, 266-267 checking appointments, 265 Camera, 277, 303 closing, 30, 175-176 deleting, 168 desktops, adding to, 81 Groove Music, 303 groups creating, 166-167 naming, 167 Mail, 257, 302 adding accounts, 261-263 composing, 259 managing, 263-264 navigating windows, 258 starting, 258

Maps, 304-305 Microsoft Edge, 302 Money, 304-306 Movies & TV, 280, 303 navigating, 281 searching, 283 starting, 281 moving, 163, 166 Music, 277 navigating, 278 searching, 279-280 starting, 277 navigating, 160, 301-304 News, 303, 306 Optimize, 298-299 People, 302 adding, 255-256 connecting, 254 managing contacts, 253 searching, 257 starting, 253 Photos, 270, 303 editing, 274-275 formatting slideshows, 276-277 navigating, 272-273 new features, 270 optimizing, 276 starting, 271 viewing, 273-274 pinning, 162 privacy, 153-156 returning to full-screen, 174 reviewing, 314 searching, 163-164 selecting, 58 Skype, 243 adding contacts, 248-249 answering, 252

317

applying, 244-245 calling, 250-251 login, 246-247 navigating, 247 sending text messages, 252 starting, 245-246 snapping, 173-175 Sports, 304, 307 starting, 165 switching between, 169 taskbars, adding, 69 tiles adding, 59 customizing, 96-97 resizing, 61 updating, 62 touch for, 101-103 universal, 171-172 unrecognized apps, 140 Video. See Movies & TV app viewing, 16, 161-162, 313 Weather, 303-305 windows, 170-171 Windows Store, 16, 177-182, 302 starting, 308 updating categories, 308-310 viewing app info, 311-314 viewing info, 311-314 Xbox, 284, 303 downloading, 287 grabbing screenshots, 286 navigating, 285 playing, 286 starting, 284 arranging. See moving articles, saving to reading lists, 229

authentication, logins picture passwords, adding, 133-135 PINs, creating, 131-132 customizing, 128-129 passwords, modifying, 129-130 autodiscovery feature, 36-37

#### B

Back button, 217 backgrounds email, 260 selecting, 106-109 backing up files, 293-297 badges, 112 Battery Saver, configuring, 43 blocking cookies, 235-236 pop-ups, 239 Bluetooth, connecting, 40-42 boot processes, Secure Boot, 128 brightness of screens, modifying, 45 browsers. *See* Microsoft Edge buying, 287. *See also* downloading

# С

Calendar app, 264, 303 appointments *adding, 266-267 checking, 265* invitations, sending, 267 calling Skype, 250-251. *See also* Skype answering, 252 text messages, sending, 252 Camera app, 277, 303

categories, updating, 308-310 checking appointments, 265 notifications, 78 for updates, 290-291 Classic Theme settings, 117. See also themes clearing. See also deleting account picture history, 125 browsing data, 237-238 clicking links, 217. See also navigating Close button (windows), 71 closing apps, 30, 175-176 multiple desktops, 82 notifications, 79 Windows 10, 32-33 colors backgrounds, selecting, 109 modifying, 109-111 columns, adding to folder displays, 202 commands Restart, 33 Shut Down, 33 voice, 13 communication Calendar app, 264 adding appointments, 266-267 checking appointments, 265 Mail app, 257 adding accounts, 261-263 composing, 259 managing, 263-264 navigating windows, 258 starting, 258 People app, 253-257

Skype, 243 adding contacts, 248-249 answering, 252 applying, 244-245 calling, 250-251 login, 246-247 navigating, 247 sending text messages, 252 starting, 245-246 composing emails, Mail app, 259 compressing files, 206-208 folders, 206-208 computers, optimizing, 297-299 configuring account images, 124-125 apps, tiles, 96-97 Battery Saver, 43 Cortana, 66-67 adding tasks, 68 applying, 67-68 devices adding, 36-37 connecting, 38 deleting, 38 Express Setup, 12 firewalls, 146 locations, 155-156 Lock screens, 112-116 power, managing, 42-43, 46 Power Saver, 44 privacy, 153-154 Start menus, 118-122 start pages, 224-225 tablet mode, 91-92 themes, 117-118 time, 123-124

319

320

updates, 292-293 user accounts, 147-152 Windows Defender, 141 wireless network connections, 40-42 connecting devices. 36-38 networks, wireless, 40-42 People app, 254 phones, 42 contacts adding, 255-256 managing, 253 connecting People app, 254 starting People app, 253 searching, 257 Skype, adding to, 248-249 content printing, 232 saving, 228-230 contextual tabs (File Explorer), 192 Continuum, 85-86 Cortana, 98-100 edge gestures for tablets, 88-89 selecting tablet mode, 90-92 Start menu on touch devices, 92-97 tablets, 87-88 touch for apps, 101-103 unifying, 86 contrast, modifying, 111 controls (in windows), 170 cookies, blocking, 235-236 copying files, 203-204, 293-294 folders, 203-204

Cortana, 13, 42, 63 applying, 67-68, 219 configuring, 66-67 overview of, 54 searching, 99 starting, 98-99 tasks, adding, 68 tools, 100 customizing, 105. See also configuring apps, tiles, 96-97 desktops changing account images, 124-125 configuring Lock screens, 112-116 formatting themes, 117-118 modifying colors, 109-111 navigating Start menus, 118-122 selecting backgrounds, 106-109 setting time, 123-124 email accounts, 263 security adding picture passwords, 133-135 creating PINs, 131-132 logins, 128-129 modifying passwords, 129-130 tablet mode, 91-92 taskbar, 69-70 updates, 292-293

#### D

default power management settings, restoring, 44 definitions file (Windows Defender), updating, 143 defragmenting hard disks, 298-299 deleting apps, 168 cookies, 236

devices, 38 picture passwords, 135 PINs, 132 desktops, 35-36 multiple applying, 79-81 closing, 82 navigating, 13-14, 52-56 personalizing, 118 phones, connecting, 42 power, managing, 42-43, 46 Start menu, applying, 56-59, 62 Taskbar, customizing, 69-70 windows, 75 managing, 74-76 resizing, 75 windows, 72. See also windows Details pane (File Explorer), 188, 200 developer tools, 212 devices, 35-36 adding, 36-37 connecting, 38 Continuum Cortana, 98-100 edge gestures for tablets, 88-89 selecting tablet mode, 90-92 Start menu on touch devices, 92-97 tablets. 87-88 touch for apps, 101-103 unifying, 86 deleting, 38 troubleshooting, 38 viewing, 36 dialog boxes, Power Options, 45 discovery, adding devices, 36-37

downloading apps, 164, 177 managing, 180 reviewing, 179 searching, 178 tracking finances, 181 uninstalling, 182 Music apps, 279-280 Skype, 244-245 Xbox app games, 287

#### Ε

edge gestures for tablets, 88-89 Edge (Microsoft), 211 content, saving, 228-232 favorites, saving, 226-227 feedback, sending, 233 navigating, 211-214 adding search providers, 220-222 applying Cortana, 219 searching online, 215-219 personalizing, 222-225 security, 234 blocking cookies, 235-236 clearing data, 237-238 saving passwords, 240-241 turning off pop-ups, 239 starting, 213 editing Photos app, 274-275 email, Mail app, 257 accounts, adding, 261-263 composing, 259 managing, 263-264 windows, navigating, 258 starting, 258 enabling sleep, 32-33

321

322

Index en

energy efficiency, 42-43, 46 Enhance tool, 276 entering forms, saving, 240-241 entertainment Movies & TV app, 280 navigating, 281 searching, 283 starting, 281 Music app navigating, 278 searching, 279-280 starting, 277 Photos app editing, 274-275 formatting slideshows, 276-277 navigating, 272-273 new features, 270 optimizing, 276 starting, 271 viewing, 273-274 Xbox app downloading, 287 grabbing screenshots, 286 navigating, 285 playing, 286 starting, 284 Expand the Ribbon command (File Explorer), 192 expanding File Explorer Ribbons, 192 Ribbons, 72 Express Setup, 12 extended keyboard, 23 extracting files, 206-208 folders, 206-208

#### F

facial recognition, 129 Favorites, 214 favorites, saving to Microsoft Edge, 226-227 features autodiscovery, 36-37 navigating, 14, 17 feedback, sending, 233 File Explorer Details pane, 200 files, 196, 204-206 folders, 196, 201-202 hotkey tool tips, 193 layouts, modifying, 190 managing, 194 compressing/extracting, 206-208 copying, 203-204 moving, 201-202 searching, 195-197 selecting, 197 sharing, 205 tagging, 200-201 viewing, 199 navigating, 186-188 Quick Access, 188, 193 Ribbon, 190-193 starting, 186 syncing settings, 206 This PC, 189 File tab (File Explorer), 190 files backing up, 293-294 compressing/extracting, 206-208 copying, 203-204 definitions files (Windows Defender), 143

finding, 196 managing, 194 moving, 201-202, 206 OneDrive, 208-209 rating, 201 restoring, 295-297 searching, 195-197 selecting, 197 sharing, 205 tagging, 200-201 viewing, 199 filtering files, 196 folder display, 201-202 SmartScreen Filter, 241 finances, tracking, 181 finding. See searching firewalls, 144-147 folders. See also files compressing/extracting, 206-208 copying, 203-204 favorites, formatting, 226 finding, 196 managing, 194 moving, 201-202 searching, 195-197 selecting, 197 sharing, 205 tagging, 200-201 unpinning, 188 viewing, 199 formatting. See also customizing account images, 124-125 app groups, 166-167 backgrounds in email, 260 firewalls, 146 folders, favorites, 226

locations, 155-156 Lock screens, 112-116 passwords, 131-135 PINs, 131-132 privacy, 153-154 slideshows, 276-277 Start menus, 118-122 start pages, 224-225 themes, 117-118 time, 123-124 updates, 292-293 user accounts, 147-152 Windows Defender, 141 forms, saving entries, 240-241 Forward button, 217 full-screen view, returning to, 174

#### G

games, Xbox app, 284 downloading, 287 screenshots, grabbing, 286 navigating, 285 playing, 286 starting, 284 gestures, 26 edge for tablets, 88-89 logins, 128. See also logins new features, 32 pinch zoom, 31-32 single tap, 26 swiping left, 29 swiping right, 28 swiping up and down, 30 tap and hold, 27 Get Help command (File Explorer), 187 grabbing screenshots, Xbox app, 286

324

Groove Music, 303 groups, apps

creating, 166-167 naming, 167

#### Н

hard disks, defragmenting, 298-299 hardware, troubleshooting, 38. See also devices help, 39 Help button, 71 hiding Ribbons, 72, 192-193 High Contrast option, 111 Home buttons, adding, 214 Home tab (File Explorer), 191 hotkey tool tips (File Explorer), 193 Hubs, 214, 225

I

images, 270 accounts, modifying, 124-125 backgrounds, selecting, 107 Camera app, 277 editing, 274-275 Lock screens, selecting, 112-114 navigating, 272-273 new features, 270 optimizing, 276 passwords, adding to, 133-135 slideshows, viewing, 276-277 starting, 271 viewing, 273-274 importing, favorites, 227 info, viewing in apps, 311-314 InPrivate Browsing, 218 installing apps, 164, 177-179 managing, 180 searching, 178 tracking finances, 181 uninstalling, 182 devices, viewing lists of, 37 Skype, 244-245 interfaces Microsoft Edge, 211. See also Microsoft Edge adding search providers, 220-222 applying Cortana, 219 navigating, 211-214 personalizing, 222-225 saving favorites, 226-227 searching online, 215-219 security, 234-241 sending feedback, 233 starting, 213 viewing content, 228-232 multiple applying, 79-81 closing, 82 navigating, 52-56 Start menus, 56-59, 62 touch pinch zoom, 31-32 single tap, 26 swiping left, 29 swiping right, 28 swiping up and down, 30 tap and hold, 27 **UEFI**, 128 Internet Explorer. See Microsoft Edge Internet Security Reviews, 147

invitations, sending, 267 iris scans, 129 items, selecting, 18

#### J

jump lists, 70 junk mail, 264

#### K

keyboard shortcuts, Microsoft Edge, 216 keyboards applying, 20-21 repositioning, 24 selecting, 23 touch, applying, 21

#### L

Layouts, File Explorer, 191-192 modifying, 190 Ribbon, 190 left, swiping, 29 libraries, new features, 194 links, clicking, 217 lists jump lists, 70 Most Used, modifying, 119 live tile updates, turning off, 62 Location bar (File Explorer), 187 locations privacy, 155-156 turning off, 153 Lock screens, 128-129 logins

customizing, 128-129 adding picture passwords, 133-135 creating PINs, 131-132 modifying passwords, 129-130 Skype, 246-247 Windows 10, 12

#### Μ

Mail app, 257, 302 accounts, adding, 261-263 composing, 259 managing, 263-264 starting, 258 windows, navigating, 258 maintenance. See also troubleshooting alerts, 138-139 backing up files, 293-294 optimizing, 297-299 restoring files, 295-297 updating, 289 checking for, 290-291 managing, 292-293 managing apps, 180 tracking finances, 181 uninstalling, 182 Calendar app, 264 adding appointments, 266-267 checking appointments, 265 contacts, 253 adding, 255-256 connecting People app, 254 searching, 257 starting People app, 253

File Explorer, 186, 194 compressing/extracting, 206-208 copying, 203-204 moving, 201-202 navigating, 187 Quick Access, 188 Ribbon, 190-193 searching, 195-197 selecting, 197 sharing, 205 starting, 186 tagging, 200-201 This PC, 189 viewing, 199 File Explorer, navigating, 186-188 Mail app, 263-264 power, 42-43, 46 updates, 292-293 windows, 74-76 Maps, 304-305 Maximize button (windows), 71 MCE (Media Center Edition), 280 menus power users, 19 Start, 15 creating app groups, 166-167 deleting apps, 168 launching apps, 165 moving apps, 166 naming app groups, 167 navigating, 56-59, 62 touch devices, 92-97 viewing apps, 161-162 messages, email. See email

Microsoft Accounts, 13 profiles, modifying, 58 signing in, 150 troubleshooting, 131 Microsoft Edge, 16, 211, 302 content, saving, 228-232 favorites, saving, 226-227 feedback, sending, 233 navigating, 211-214 adding search providers, 220-222 applying Cortana, 219 searching online, 215-219 personalizing, 222-225 security, 234 blocking cookies, 235-236 clearing data, 237-238 saving passwords, 240-241 turning off pop-ups, 239 starting, 213 Minimize button (windows), 71 Minimize Ribbon tool, 72 Minimize the Ribbon command (File Explorer), 187, 192 mobile networks, connecting, 40-42 modes Sleep mode, 33 tablets, selecting, 90-92 modifying account images, 124-125 alerts, 138-139 colors, 109-111 email accounts, 263 File Explorer layout, 190 firewalls, 146 Lock screens, 112-116 Most Used lists, 119

passwords, 129-130, 133-135 PINs, 131-132 privacy settings, 154-156 profiles, 58 saving changes, 106 Start menus, 118-122 tablet mode, 90 themes, 117-118 time, 123-124 user accounts, 150-152 views, resizing, 223 Money, 304-306 monitoring updates, 293 Most Used lists, modifying, 119 mouse items, selecting, 18 navigating, 17 Movies & TV app, 280, 303 navigating, 281 searching, 283 starting, 281 moving apps, 163 favorites, 227 files, 201-202, 206 folders, 188, 201-202 keyboards, 20-21 repositioning, 24 selecting, 23 touch, 21 mouse, 17 windows, 72 multiple desktops applying, 79-81 closing, 82 multiple items, selecting, 18

Music app, 277 navigating, 278 searching, 279-280 starting, 277

#### Ν

naming app groups, 167 Narrator, 25 navigating Actions Center, 77 apps, 16, 160, 301-304 applying, 169 closing, 175-176 creating groups, 166-167 deleting, 168 Maps, 305 Money, 306 moving, 166 naming groups, 167 News, 306 searching, 163-164 snapping, 173-175 Sports, 307 starting, 165 universal, 171-172 viewing, 161-162 Weather, 305 windows, 170 Windows Store, 177-182 Cortana, 54 desktops, 13-14, 52-59, 62 Express Setup, 12 features, 14, 17 File Explorer, 186-188 compressing/extracting, 206-208 copying, 203-204 managing, 194

moving, 201-202 Quick Access, 188 Ribbon, 190-193 searching, 195-197 selecting, 197 sharing, 205 starting, 186 tagging, 200-201 This PC. 189 viewing, 199 inPrivate Browsing, 218 items, selecting, 18 keyboards, 20-21 repositioning, 24 selecting, 23 touch, 21 Mail app adding accounts, 261-263 composing, 259 managing, 263-264 windows, 258 Microsoft Edge, 211-214 adding search providers, 220-222 applying Cortana, 219 personalizing, 222-225 saving favorites, 226-227 searching online, 215-219 security, 234-241 sending feedback, 233 starting, 213 viewing content, 228-232 mouse, 17 Movies & TV app, 281 multiple desktops, 81 Music app, 278 Photos app, 272-273 power user menus, 19

Skype, 244-247 adding contacts, 248-249 answering, 252 calling, 250-251 login, 246-247 sending text messages, 252 starting, 245-246 Start button, 54-56 Task view, 76-77 tools, 55 touch, 25-26 pinch zoom, 31-32 single tap, 26 swiping left, 29 swiping right, 28 swiping up and down, 30 tap and hold, 27 windows, 71-73 Windows 10, 12 Windows Store, 308 updating app categories, 308-310 viewing app info, 311-314 Xbox app, 285 Navigation pane (File Explorer), 187-189 navigation tools (IE 11), 217 networks public, security, 146 wireless, connecting, 40-42 new features Continuum, 85-86 Cortana, 98-100 edge gestures for tablets, 88-89 selecting tablet mode, 90-92 Start menu on touch devices, 92-97 tablets, 87-88 touch for apps, 101-103 unifying devices, 86

People app

gestures, 32 libraries, 194 Microsoft Edge, 211 adding search providers, 220-222 applying Cortana, 219 navigating, 211-214 personalizing, 222-225 saving favorites, 226-227 searching online, 215-219 security, 234-241 sending feedback, 233 starting, 213 viewing content, 228-232 Notifications tool, 77 checking notifications, 78 turning off notifications, 79 Photos app, 270 Task view, 76-77 News app, 303, 306 news features, Windows Hello, 129 notes, adding, 214, 230 notifications, 88 Notifications tool, 40, 77-79

# 0

OneDrive, 208-209 online help, 39 opening Skype, 245-247 start pages, selecting, 224-225 tabs, 217 windows, 71 Optimize utility, 298-299 optimizing computers, 297-299 email accounts, 263

Photos app, 276 power, 45-46 Start menus, 94 web content, 228-232 options, 105. See also customizing apps, tiles, 96-97 desktops account images, 124-125 configuring Lock screens, 112-116 formatting themes, 117-118 modifying colors, 109-111 navigating Start menus, 118-122 selecting backgrounds, 106-109 setting time, 123-124 High Contrast, 111 tablet mode, 91-92 updates, managing, 292-293 organizing. See managing

#### Ρ

page tabs, 214 panes, pinning, 224 passwords modifying, 129-130 pictures, adding, 133-135 saving, 240-241 PCs (personal computers), 36. See also desktops phones, connecting, 42 power, managing, 42-43, 46 People app, 302 adding, 255-256 connecting, 254 contacts, managing, 253 searching, 257 starting, 253

329

performance, apps, 176. See also optimizing permissions People app, 255 Skype, 246 persistent cookies, 236 personal computers. See PCs Personalization settings, viewing, 106 personalizing, 105 desktops account images, 124-125 configuring Lock screens, 112-116 formatting themes, 117-118 modifying colors, 109-111 navigating Start menus, 118-122 personalizing backgrounds, 106-109 setting time, 123-124 Microsoft Edge, 222-225 starting, 14 Windows 10 desktop, 118 Pg Dn key, 20 Pg Up key, 20 Phone Companion, 42 phones connecting, 42 Continuum for, 102 Photos app, 270, 303 editing, 274-275 formatting slideshows, 276-277 navigating, 272-273 new features, 270 optimizing, 276 starting, 271 viewing, 273-274 pictures. See images pinch zoom, 31-32

pinning apps, 162 panes, 224 Recycle Bins to Start menus, 121 PINs, modifying, 131-132 Pin to Taskbar option, 69 playing Xbox apps, 286 pop-ups, blocking, 239 positioning. See moving Power button, 12 power management, 42-43, 46 Power Options dialog box, 45 Power Saver, 44 power user menus, 19 preferences. See also customizing apps, tiles, 96-97 tablet mode, 91-92 Preview pane (File Explorer), 187-188 printing web content, 232 privacy, 153-154 InPrivate Browsing, 218 locations, 155-156 Privacy Statement, 155 private appointments, creating, 266 profiles, modifying, 58 public networks, security, 146

#### Q-R

Quick Access toolbar (File Explorer), 71, 187-188, 193

rating files, 201 reading app reviews, 312

reading lists, saving articles to, 229 Reading view, 214, 228 receiving calls, Skype, 248. See also Skype Recycle Bins, 54, 121, 198 Refresh button (File Explorer), 187 Refresh tool, 217 removing. See deleting repositioning keyboards, 24. See also moving resetting Windows 10, 46-48. See also configuring resizing keyboards, 24 Start menus, 122 tiles, apps, 61 views, 223 windows, 72-75 Restart command, 33 restarting Windows 10, 33 restoring default power management settings, 44 files, 293-297 returning to full-screen views, 174 reviewing apps, 179, 314 Internet Security Reviews, 147 locations, 155-156 privacy settings, 154 reading, 312 system status, 136-137 Ribbon, 170 File Explorer, 190-193 hiding/expanding, 72 layouts, 191-192

tabs, 72

right, swiping, 28 right-clicking, Start buttons, 19

#### S

saving articles to reading lists, 229 changes to Windows 10, 106 favorites, Microsoft Edge, 226-227 files, searching, 197 OneDrive, 208-209 passwords, 240-241 scanning with Windows Defender, 140-144 scheduling disk defragmenting, 299 screen brightness, modifying, 45. See also desktops; interfaces scroll bars, 171 scrolling. See also navigating viewing, 97 web pages., 217 Search box (File Explorer), 187 Search tool, 217 searching apps, 16, 163-164, 178 contacts, People app, 257 content, 63 Cortana, 99 adding tasks, 68 applying, 67-68, 219 configuring, 66-67 files, 195-197 folders, 195-197 Movies & TV app, 283 Music app, 279-280 search providers, adding, 220-222 Web, 216-219

332

Index

Secure Boot, 128 security Action Center modifying alerts, 138-139 reviewing system status, 136-137 unrecognized apps, 140 logins adding picture passwords, 133-135 creating PINs, 131-132 customizing, 128-129 modifying passwords, 129-130 Microsoft Edge, 234 blocking cookies, 235-236 clearing data, 237-238 saving passwords, 240-241 turning off pop-ups, 239 OneDrive, 208-209 privacy, 153-154 InPrivate Browsing, 218 locations, 155-156 Secure Boot, 128 User Account Control, 138 user accounts, formatting, 147-152 Windows Defender, 140-144 Windows Firewall, 144-147 selecting apps, 58 backgrounds, 106-109 colors, 110 files, 196-197 folders, 197 images backgrounds, 107 Lock screens, 112 keyboards, 23 multiple items, 18 passwords, 131 start pages, 224-225

tablets, modes, 90-92 themes, 117-118, 222-223 semantic zoom, 31 sendina feedback, 233 invitations, 267 text messages, 252 session cookies, 236 settings. See configuring Share tab (File Explorer), 191 sharing files. 205 folders, 205 shortcuts for windows, 75 keyboard, 20 Microsoft Edge, 216 mouse, 19 Show Windows Side By Side option, 75 Shut down command, 33 shutting down Windows 10, 32-33 signing into Microsoft Accounts, 150 Silverlight, 212 single tap, 26 sizing Start menus, 122 thumbs keyboards, 24 views, 223 Skype, 243 answering, 252 applying, 244-245 calling, 250-251 contacts, adding, 248-249 login, 246-247 navigating, 247

switching

starting, 245-246 text messages, sending, 252 sleep, enabling, 32-33 Sleep mode, 33 slideshows backgrounds, formatting, 109 formatting, 276-277 Lock screens, formatting, 115-116 SmartScreen Filter, 241 snapping apps, 173-175 speaking to Cortana, 67. See also Cortana Sports, 304, 307 spyware, Windows Defender, 140-144 Standard account types, 151 standard keyboard, 23 Start button, 13, 19, 54-56 Start menus, 15 apps creating groups, 166-167 deleting, 168 moving, 166 naming groups, 167 pinning, 162 starting from, 165 viewing, 161-162 customizing, 118-122 navigating, 56-59, 62 touch devices, 92-97 start pages, selecting, 224-225 starting apps, 15, 160 applying, 169 closing, 175-176 creating groups, 166-167 deleting, 168

from Start menus, 165 moving, 166 naming groups, 167 searching, 163-164 snapping, 173-175 universal, 171-172 viewing, 161-162 windows, 170 Windows Store, 177-182 Cortana, 98-99 File Explorer, 186 Mail app, 258 Microsoft Edge, 213 Movies & TV app, 281 Music app, 277 People app, 253 personalizing, 14 Photos app, 271 Skype, 245-247 windows, 71 Windows 10-12 Windows Store, 308 Xbox app, 284 statements, Privacy Statements, 155 status, system status, 136-137 storage, OneDrive, 208-209 strong passwords, formatting, 131 swiping. See also navigating down web pages, 217 edge gestures for tablets, 88-89 left, 29 riaht, 28 up and down, 30 switching between apps, 169 between multiple desktops, 81 to tablet mode, 90-92

333

Task view, 102 users (accounts), 152 between windows, 73 syncing File Explorer settings, 206 system status, reviewing, 136-137 system tools, Optimize, 298-299. *See also* tools

#### Τ

Tab key, 20 tablets Continuum, 87-88 edge gestures for, 88-89 modes, selecting, 90-92 tabs, opening, 217 tagging files, 200-201 folders, 200-201 talking to Cortana, 67. See also Cortana tap and hold, 27 tapping single tap, 26 tap and hold, 27 taskbars, customizing, 69-70 Task Manager, closing apps with, 176 Task view applying, 76-77 apps, switching between, 102 text messages, sending, 252 themes desktop themes, 118 Microsoft Edge, selecting, 222-223 selecting, 117-118 slideshows, formatting, 116

third-party cookies, 236 thumbs keyboards, 23-24 tiles apps adding, 59 creating groups, 166-167 customizing, 96-97 naming groups, 167 starting, 15 resizing, 61 updating, 62 time, modifying, 123-124 title bar (windows), 71 tool tips (File Explorer), 193 tools, 88 accessing, 55 Backup, 294 browsing. See navigating Cortana, 100 developers, 212 Enhance, 276 firewalls, 144-147 Notifications, 40, 77 checking notifications, 78 turning off notifications, 79 resetting Windows 10, 46-48 Search, 63, 217 applying, 63 configuring Cortana, 66-68 SmartScreen Filter, 241 Web Notes, 231 Windows Defender, 140-144 touch for apps, 101-103 Continuum, 87-88 edge gestures for, 88-89 keyboards, 21

logins, 128. See also logins navigating, 25-26 pinch zoom, 31-32 single tap, 26 Start menu, 92-97 swiping left, 29 swiping right, 28 swiping up and down, 30 tap and hold, 27 tracking finances, 181 troubleshooting accounts, 131 copy conflicts, 204 hardware devices, 38 resetting, 46-48 Windows Defender, 140-144 turning off locations, 153 TV shows, Movies & TV app, 280 navigating, 281 searching, 283 starting, 281 types of files, 196

U

of cookies, 236

UEFI (Unified Extensible Firmware Interface), 128 undocking tablets, 90 unifying devices, 86 Cortana, 98-100 edge gestures for tablets, 88-89 selecting tablet mode, 90-92 Start menu on touch devices, 92-97 tablets, 87-88 touch for apps, 101-103 uninstalling apps, 182 universal apps, 171-172 unpinning folders, 188 Unpin This Program from Taskbar option, 69 unrecognized apps, 140 unrecognized devices, connecting, 38. See also devices up and down, swiping, 30 updating, 289 apps, 180, 308-310 checking for, 290-291 definitions file (Windows Defender), 143 managing, 292-293 tiles, turning off, 62 User Account Control, 138 user accounts, formatting, 147-152 users, adding, 149 using. See applying utilities. See tools

#### V

VBScript, 212 Video app. *See* Movies & TV app View tab (File Explorer), 191 viewing apps, 16, 161-162, 311-314 devices, 36 files, 199 folders, 199-202 Personalization settings, 106 Photos app, 273-274 Ribbon, 192-193 scrolling, 97 Skype. *See* Skype slideshows, 276-277 Start menus, 56, 93 Task view, 76. *See also* Task view web content, 228-230 views All Apps, 57 All Apps view, 16 Reading, 214, 228 resizing, 223 Task, applying, 76-77 voice-activated assistants. *See* Cortana voice commands, 13

#### W

waking Cortana, 98-99 up from Sleep mode, 33 Weather, 303-305 Web, searching, 215-222 Web Notes, 214, 231 web pages notes, adding, 230 printing, 232 saving, 228-230 Welcome to Picture Password window, 133 Wi-Fi, connecting, 40-42 windows apps closing, 175-176 navigating, 170 snapping, 173-175 universal, 171-172 app windows, 171 Mail app, navigating, 258 managing, 74-76

Movies & TV app, navigating, 281 moving, 72 Music app, navigating, 278 navigating, 71-73 resizing, 72-75 shortcuts, 75 Skype, navigating, 247 switching between, 73 Xbox app, navigating, 285 Windows 10 Continuum, 85-86 Cortana, 98-100 edge gestures for tablets, 88-89 selecting tablet mode, 90-92 Start menu on touch devices. 92-97 tablets, 87-88 touch for apps, 101-103 unifying devices, 86 desktops, navigating, 13-14 features, 14, 17 resetting, 46-48 restarting, 33 searching, 63 applying, 63 configuring Cortana, 66-68 shutting down, 32-33 starting, 12 updating, 289 checking for, 290-291 managing, 292-293 Windows Community, 39 Windows Defender, 140-144 Windows Firewall, 144-147 Windows Hello, 129 Windows key, 20 Windows Mobility Center, 48

Windows SmartScreen, 140 Windows Store, 16, 302 apps, 177 managing, 180 Maps, 305 Money, 306 navigating, 301-304 News, 306 reviewing, 179 searching, 178 Sports, 307 tracking finances, 181 uninstalling, 182 Weather, 305 navigating, 308 updating app categories, 308-310 viewing app info, 311-314

wireless networks, connecting, 40-42 work area (in windows), 171

# X-Z

Xbox app, 284, 303 downloading, 287 grabbing screenshots, 286 navigating, 285 playing, 286 starting, 284

#### zooming

pinch zoom, 31-32 semantic, 31